| 1.EtherCAT 简介            |             |
|--------------------------|-------------|
| 1.1 什么是 EtherCAT         | 3           |
| 1.2 EtherCAT 概况          | 3           |
| 1.3 COE 技术术语             | 3           |
| 1.4 数据类型                 | 4           |
| 1.5 通讯规格                 | 4           |
| 2.安装和连接                  | 5           |
| 3.EtherCAT 通信            | 5           |
| 3.1 通讯模型                 | 5           |
| 3.2EtherCAT 从站信息         | 6           |
| 3.3PDO 过程数据映射            | 6           |
| 3.4 PDO 配置               | 7           |
| 3.5 邮箱通讯 SDO             | 7           |
| 3.6 基于分布时钟的网络同步          | 8           |
| 4.Ethercat 配置方法          | 8           |
| 4.1EtherCAT 运行环境         | 8           |
| 4.1.1IPC 硬件              | 8           |
| 4.1.2 配套软件               | 8           |
| 4.2 系统的安装方法              | 9           |
| 4.2.1GHOST 安装流程          | 9           |
| 4.2.2 U 盘修复工具安装          |             |
| 5.EtherCAT 配置工具的使用       |             |
| 5.1 准备工作                 |             |
| 5.2 驱动器的配置               |             |
| 5.5 IO 设备配置              | 21          |
| 6.EtherCAT 轴参数在 8 型系统上显示 |             |
| 6.1 参数名显示                |             |
| 6.3 SDO 参数删除             | 23          |
| 7.EtherCAT 报警文件          | 23          |
| 8.EtherCAT 定向功能          |             |
| 8.1 参数设置                 |             |
| 8.2 故障诊断                 | 27          |
| 9.EtherCAT 增量式电机回零功能     | 27          |
| 9.1 参数设置                 | 27          |
| 9.2 故障诊断                 | 27          |
| 10.常见的问题和解决办法            |             |
| 10.1 进入系统后台的方法           |             |
| 10.2 检查 EtherCAT 是否成功配置  |             |
| 10.3 状态机的读取方法            |             |
| 10.4 系统无法进入              |             |
| 10.5 EtherCAT 设备连接数报警    | …错误! 未定义书签。 |

| Date<br>日期 | Revision Version<br>修订版本 | Sec No.<br>修改章节 | Change Description<br>修改描述 | Author<br>作者 |
|------------|--------------------------|-----------------|----------------------------|--------------|
| 2017.09.23 | 简易调试手册                   |                 | 初稿完成                       | 晏伟           |
|            |                          |                 |                            |              |
|            |                          |                 |                            |              |
|            |                          |                 |                            |              |
|            |                          |                 |                            |              |
|            |                          |                 |                            |              |
|            |                          |                 |                            |              |
|            |                          |                 |                            |              |
|            |                          |                 |                            |              |
|            |                          |                 |                            |              |
|            |                          |                 |                            |              |

本文档对以太网现场总线系统的 EtherCAT 技术进行了基本的介绍,基于主 从站之间通讯的方式和原理,结合华中 8 型数控系统,重点介绍了系统软件的升 级安装过程,和 EtherCAT 配置工具的具体使用方法,并针对 EtherCAT 配置过程 中常见的问题提供了解决方法。

# 1. EtherCAT 简介

### 1.1 什么是 EtherCAT

EtherCAT 是一项高性能、低成本、应用简易、拓扑灵活的工业以太网技术,可用于工业现场级的超高速 I/O 网络,使用标准的以太网物理层,传输媒体双 绞线或光纤 (100Base-TX 或 100Base-FX)。通过该项技术,无需接受以太网数据 包,将其解码,之后再将过程数据复制到各个设备。EtherCAT 从站设备在报文经 过其节点时读取相应的编址数据,同样,输入数据也是在报文经过时插入至报文 中,整个过程报文只有几纳秒延迟。

EtherCAT 系统由主站、从站组成。主站实现只需要一张普通的网卡,从站需专用的从站控制芯片,如: ET1100、ET1200、 FPGA 等。

#### 1.2 EtherCAT 概况

EtherCAT 一网到底,协议处理直达 I/O 层:无需任何下层子总线、无网关延迟、单一系统即可涵盖所有设备。为了支持更多种类的设备以及更广泛的应用层,EtherCAT 建立了以下应用协议:

- CoE(基于 EtherCAT 的 CAN 应用协议)
- SoE (符合 IEC 61800-7-204 标准的伺服驱动行规)
- EoE(EtherCAT 实现以太网)
- FoE(EtherCAT 实现文件读取)

从站设备无需支持所有的通信协议,相反,只需选择最适合其应用的通信协议即可。EtherCAT 是一项高性能、低成本、应用简易、拓扑灵活的工业 以太网技术,可用于工业现场级的超高速 I/O 网络,使用标准的以太网物理 层,传输媒体双绞线或光纤 (100Base-TX 或 100Base-FX)。

### 1.3 COE 技术术语

| 缩写    | 描述                    |
|-------|-----------------------|
| CiA   | CAN in Automation     |
| CoE   | CANopen over EtherCAT |
| DC    | 分布式时钟, 使所有从站获得相同时间    |
| TXPDO | 发送 PDO                |

| OD     | 对象字典                |
|--------|---------------------|
| INIT   | EtherCAT 状态机:初始化状态  |
| RXPDO  | 接收 PDO              |
| SAFEOP | EtherCAT 状态机:安全操作状态 |

## 1.4 数据类型

| 下表列出手册中涉 | 及的数据类型和范围 |
|----------|-----------|
|----------|-----------|

| Code   | 数据类型       |
|--------|------------|
| UINT8  | 无符号8位参数    |
| INT8   | 有符号8位参数    |
| UINT16 | 无符号 16 位参数 |
| INT16  | 有符号 16 位参数 |
| UINT32 | 无符号 32 位参数 |
| INT32  | 有符号 32 位参数 |
| STR    | 字符串        |

# 1.5 通讯规格

|     | 项目     | 规格                                                                                                    |
|-----|--------|----------------------------------------------------------------------------------------------------|
| Ĩ   | 讯协议    | IEC 61158 Type 12, IEC 61800-7 CiA 402 Drive Profile                                                                                                    |
|     | SDO    | SDO 请求、 SDO 应答                                                                                                    |
|     | PDO    | 可变 PDO 映射                                                                                                    |
| 应用层 | CiA402 | <ul> <li>轮廓位置模式 (pp)</li> <li>轮廓速度模式 (pv)</li> <li>轮廓转矩模式 (pt)</li> <li>原点复归模式 (hm)</li> <li>同步周期位置模式 (csp)</li> <li>同步周期速度模式 (csv)</li> <li>同步周期转矩模式 (cst)</li> </ul> |
|     | 传输协议   | 100BASE-TX (IEEE802.3)                                                                                                    |
| 物理层 | 最大距离   | 100M                                                                                                    |
|     | 接口     | RJ45 * 2 ( INT、 OUT)                                                                                                    |

# 2. 安装和连接

EtherCAT 网络一般由一部主站(如 IPC)以及一系列的从站构成(如伺服控制器,总线端子等)。每个 EtherCAT 从站有两个标准的以太网接口。

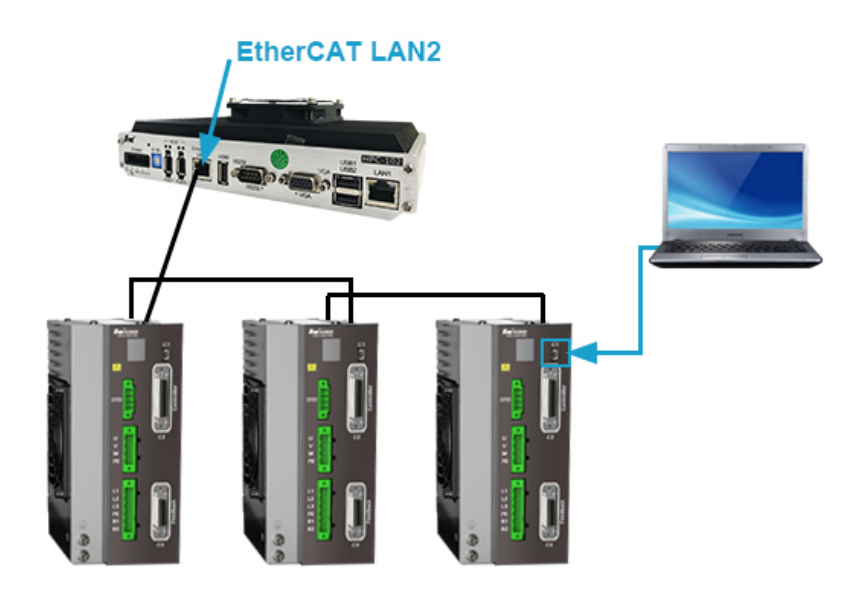

# 3. EtherCAT 通信

### 3.1 通讯模型

使用 EtherCAT 通信可以有多种的应用层协议,然而,在 HSV-150E 伺服驱动器中,采用的是 IEC 61800-7 (CiA402) — CANOpen 运动控制子协议。下图 是基于 CANOpen 应用层的 EtherCAT 通信结构。

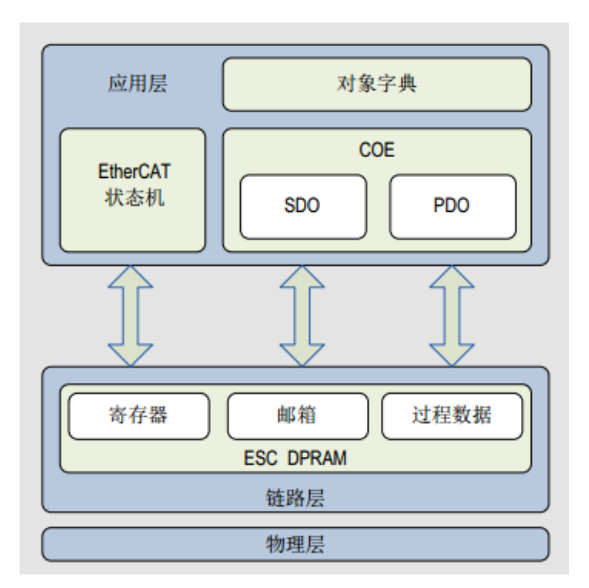

EtherCAT 网络参考模型主要由两部分组成:数据链路层和应用层。数据链路层主要负责 EtherCAT 通讯协议,应用层嵌入对应规则。EtherCAT 中的对象字 典包括了参数,应用数据和 PDO 映射信息。

结构图中,在应用层对象字典里包含了:通信参数、应用程序数据,以及 PD0 的映射数据等。PD0 过程数据对象,包含了伺服驱动器运行过程中的实时数 据,且以周期性地进行读写访问,例如: **主轴的实际电流**。SD0 邮箱通信,则以 非周期性的对一些通信参数对象、 PD0 过程数据对象,进行访问修改,例如: **主轴的额定电流**。

#### **3.2EtherCAT** 从站信息

EtherCAT 从站信息文件(XML)文件由主站读取,构建主站和从站之间的组态。

#### 3.3PDO 过程数据映射

EtherCAT 从站的过程数据有同步管理器通道对象组成,每个同步管理器通 道对象描述了 EtherCAT 过程数据的一致性区域,并且包含多个过程数据对象。

PDO 映射涉及对象字典到 PDOs 的应用对象映射关系。PDO 可分为 RPDO(Reception PDO),从站通过 RPDO 接收主站的指令;和 TPDO(Trasmission PDO),从站通过 TPDO 反馈自身的状态。PDO 映射用于建立对象字典与 PDO 的 映射关系。1600h<sup>~</sup>17FFh 为 RPDO, 1A00h<sup>~</sup>1BFFh 为 TPDO。

PDO 映射参数包含指向 PDO 需要发送或者接收到的 PDO 对应的过程数据的指针,包括索引、子索引及映射对象长度。其中子索引 0 记录该 PDO 具体映射的对象个数 N,每个 PDO 数据长度最多可达 4\*N 个字节,可同时映射一个或者多个对象。子索引 1<sup>~</sup>N 则是映射内容。映射参数内容定义如下。

|    | <u></u> | 21.11 - |    | 7 <b>7</b> ,13   3   1 | · · · · · · · · · · · · · · · · · · · | //// |   | Ĩ    |    |
|----|---------|---------|----|------------------------|---------------------------------------|------|---|------|----|
| 位数 | 31      | •••     | 16 | 15                     | •••                                   | 8    | 7 | •••  | 10 |
| 含义 |         | 索引      |    |                        | 子索引                                   |      |   | 对象长度 |    |

其中索引和子索引共同决定对象在对象字典中的位置,对象长度指明该对象 的具体位长,用十六进制表示,即:

| 对象长度 | 位长   |
|------|------|
| 08h  | 8 位  |
| 10h  | 16 位 |
| 20h  | 32 位 |

例如, 表示 16 位控制字 6040h-00 的映射参数为 60400010h。

### 3.4 PDO 配置

| 在配置工具中,  | 必须要配置下列I | PD0 对象:                  |
|----------|----------|--------------------------|
| 60400010 | //0X6040 | 控制字-输出                   |
| 60600008 | //0X6060 | 控制模式输出                   |
| 607a0020 | //0X607A | 目标位置输出                   |
| 60ff0020 | //0X60ff | 目标速度输出                   |
| 60b80010 | //0x60b8 | touch probe 控制字输出        |
| 60810020 | //0x6081 | 定位控制模式下的运动速度一输出          |
|          |          |                          |
| 60410010 | //0X6041 | 状态字-输入                   |
| 60610008 | //0X6061 | 当前的控制模式输入                |
| 60640020 | //0X6064 | 当前位置值输入                  |
| 606c0020 | //0X606c | 当前的速度值输入                 |
| 60b90010 | //0x60b9 | touch probe 状态字输入        |
| 60ba0020 | //0x60ba | touch probe 1 上升沿锁存的位置输入 |
| 负载电流     | //根据厂》   | 家提供的手册配置                 |

## 3.5 邮箱通讯 SDO

EtherCAT 邮箱数据 SDO 用于传输非周性数据,如通信参数的配置,伺服驱动器运行参数配置等。

EtherCAT 的 CoE 服务类型包括:

- (1) 紧急事件信息;
- (2) SDO 请求;
- (3) SDO 响应;
- (4) TxPDO
- (5) Rx4PDO;
- (6) 远程 TxPDO 发送请求;
- (7) 远程 RxPDO 发送请求;
- (8) SDO 信息。

在 HSV-150E 系列驱动器中,目前支持 SDO 请求和 SDO 响应

## 3.6 基于分布时钟的网络同步

EtherCAT 网络中的一个节点的时钟作为整个网络的参考时钟(系统时钟), 为网络提供系统时间,而从站设备的分布时钟都与这个参考时钟同步。通过分布 时钟,可以实现从站的本地应用程序与参考时钟的同步事件同步。首先,从站浏 览从站上的所有设备,检查从站是否具备时钟功能,然后主站发送传输延时测量 报文帧到所有支持分布时钟的从站设备,收集反馈信号,并根据网络拓扑计算传 输延迟和各个从站系统时间偏差,将结果写入各个从站的传输延迟寄存器,完成 基本同步。

# 4. Ethercat 配置方法

### 4.1EtherCAT 运行环境

### 4.1.1IPC 硬件

系统通讯方式采用 EtherCAT 协议,需要使用带有 EtherCAT 通讯口的 HPC-102。 其中 UBS0 端口为固件烧写端口,不能使用。

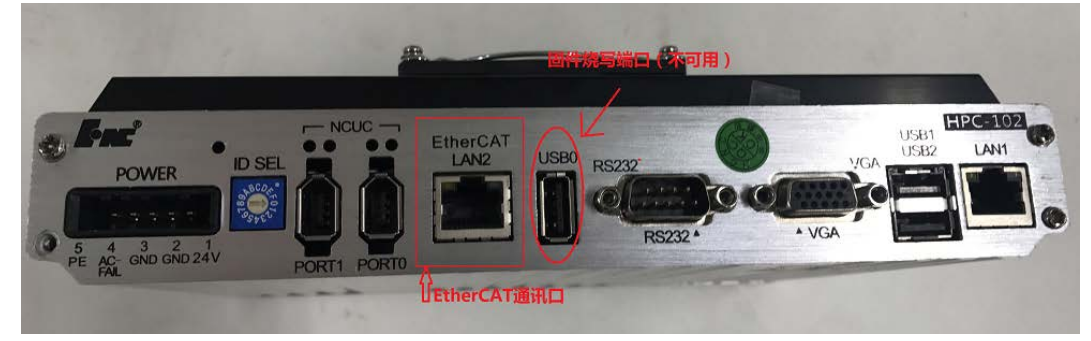

### 4.1.2 配套软件

系统运行环境需要使用 Linux\_3.14.01 (OS 3.04.00), 软件版本为: HNC\_V2.01.00\_3.14\_32248; Ethercat 配置工具版本号: V2.00.00\_108; ghost32 镜像工具。

## 4.2 系统的安装方法

### 4.2.1GHOST 安装流程

本方法适用于底层 Linux 系统为 GHO 镜像文件

(1) 将 CF 卡接到电脑→运行镜像软件 ghost32→选择 Local→Disk→From Image,如下图所示

| Ghost 32 11.5                                                                           |  |
|-----------------------------------------------------------------------------------------|--|
| Symantics Ghost 11.5 Copyright (C) 1998-2008 Symantes Corporation. Ill rights reserved. |  |
| Symantec.                                                                               |  |
|                                                                                         |  |

(2)选择 ghost 镜像文件 Linux\_3.14.01\_V2.01.00\_3.14\_32248, 点击"Open" (注意路径带有中文可能导致文件读取异常), 如图

| Look in: 🔁 G: 1.3: (ÎĂHA) NTFS drive 💽 💼 💼 🗮           |
|--------------------------------------------------------|
| Name Size Date                                         |
| 2017/07/26 09:22:42                                    |
| Inux_V3.00.00_Beta2.6H0 97,593,243 2016/04/07 13:46:56 |
|                                                        |
|                                                        |
|                                                        |
|                                                        |
|                                                        |
|                                                        |
| File name: linux3.01-v1.26.02ethercat.6H0 Open         |
| Files of type: *.GHO Cancel                            |
| Image file description:                                |
|                                                        |
|                                                        |

(3)选择 CF 卡 "OK" (建议通过盘的内存大小来判断哪个盘是 CF 卡),如

图

| ds Sectors |
|------------|
| 63         |
| 63         |
| bJ         |
|            |
|            |
|            |
|            |
|            |
|            |
|            |
|            |
|            |
|            |
|            |
|            |

(4) 然后点击"OK"如图

| De | stinati | on Drive | Details |            |             |         |                |          |           |
|----|---------|----------|---------|------------|-------------|---------|----------------|----------|-----------|
|    | Part    | Type     | Letter  | ID         | Description | Label   | New Size       | Old Size | Data Size |
|    | 1       | Primary  | I       | 0Ь         | Fat32       | No name | 6808           | 6803     | 24        |
|    | 2       | Primary  |         | 83         | Linux       |         | 504            | 504      | 18        |
|    | 3       | Primary  |         | 83         | Linux       |         | 474            | 480      | 8         |
|    |         |          |         |            | Free        | 1       | 0              |          |           |
|    |         |          |         |            | Total       | 7788    | 7788           | 51       |           |
|    |         |          |         |            |             |         |                | [        |           |
|    |         |          |         | <u>0</u> K |             | [       | <u>C</u> ancel |          |           |
|    |         |          |         |            |             |         |                |          |           |
|    |         |          |         |            |             |         |                |          |           |
|    |         |          |         |            |             | ~       |                |          |           |
|    |         |          |         |            |             |         |                |          |           |

(5)弹出对话框,点击"Yes",如图

| ymantec Ghost 11.                                                                                          | 5 Copyright (C) 1998–2008 Symantee Corporation, All rights reserved.                                                               |
|----------------------------------------------------------------------------------------------------|----------------------------------------------------------------------------------------------------|
| Progress Indicator                                                                                         | n                                                                                                    |
| 0%<br>Statistics<br>Percent complete<br>Speed (MB/min)<br>MB copied<br>MB remaining                        | Question: (1822)     100%       Proceed with disk restore?     100%       Destination drive will be permanently overwritten.     1 |
| Time remaining<br>Details<br>Connection type<br>Source<br>Destination<br>Current partition<br>Current file | Local<br>Local file E:\wjj\gho\update.6H0, 7788 MB<br>Local drive [2], 7788 MB                                                     |
|                                                                                                    | symantec.                                                                                                    |

(6) ghost 完毕,弹出对话框,点击"Continue,如图

| Progress Indicator                                                                                                    |                                                                                                    |                                                                                         |                    |          |
|----------------------------------------------------------------------------------------------------|----------------------------------------------------------------------------------------------------|-----------------------------------------------------------------------------------------|--------------------|----------|
|                                                                                                    |                                                                                                    |                                                                                         |                    |          |
| 0%                                                                                                    | 25%                                                                                                    | 50%                                                                                     | 75%                | 100%     |
| <u> </u>                                                                                                    |                                                                                                    | Clone Complete (191                                                                     | 2)                 |          |
| Parent complete<br>Speed (HB/min)<br>HB copied<br>(HB/min)<br>HB remaining<br>Time remaining<br>Time remaining<br>Details<br>Connection type<br>Source<br>Destination<br>Current partition<br>Current file | 100<br>11<br>51<br>0<br>4:18<br>0:00<br>Local file E:\wj}\g<br>Local file E:\wj}\<br>Local file E:\wj}\g<br>Local file E:\wj}\g<br>Local file E:\wj}\g | Clone Completed<br>Lontin<br>Lontin<br>No Lupdate.GHD, 7788 MI<br>88 MB<br>Issei 480 MB | Successfully<br>ue | Computer |
|                                                                                                    |                                                                                                    | (Sym                                                                                    | antec.             |          |

## 4.2.2 U 盘修复工具安装

#### 步骤1:更改开机顺序

(1) 开机时按 "DEL" 进入 BIOS 系统界面,在 "boot" 项目下选择 "hard disk drives",如图

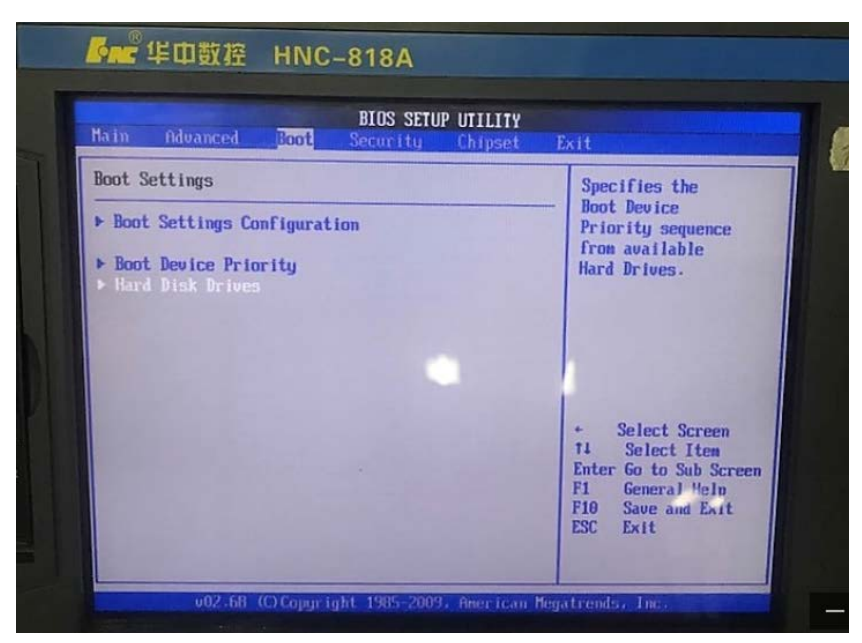

(2) 选择"U 盘为第一启动项",如图

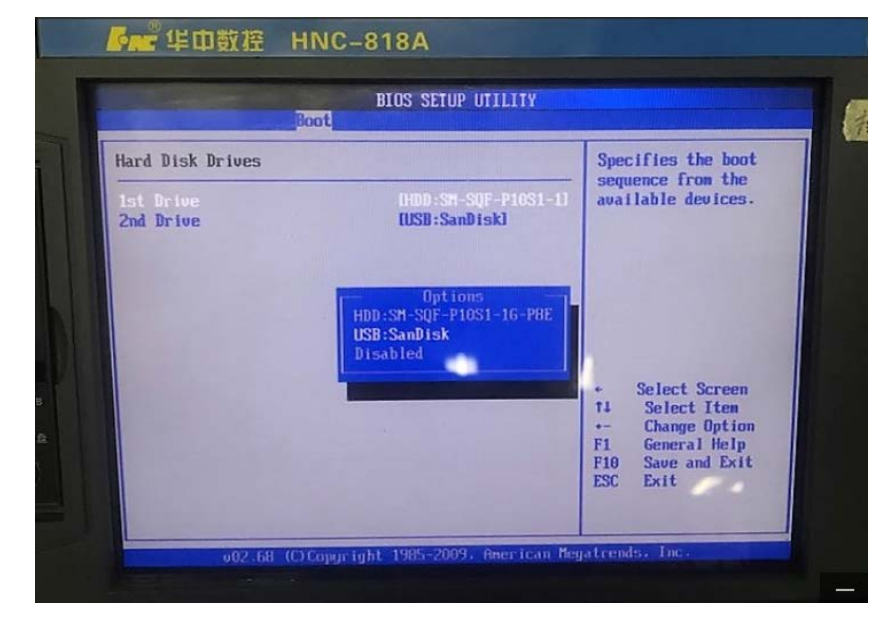

(3) 然后 F10 保存并重启,选择"OK"。如图

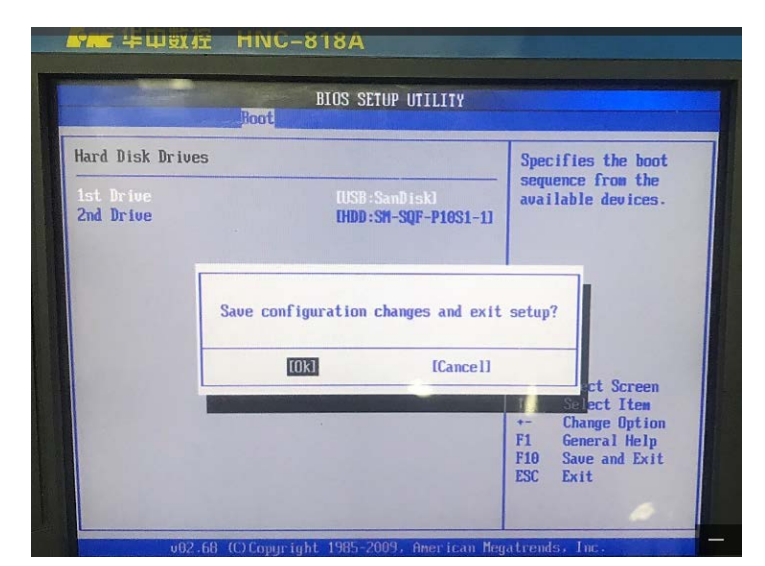

(4)重启后系统进入U盘修复工具界面,如图

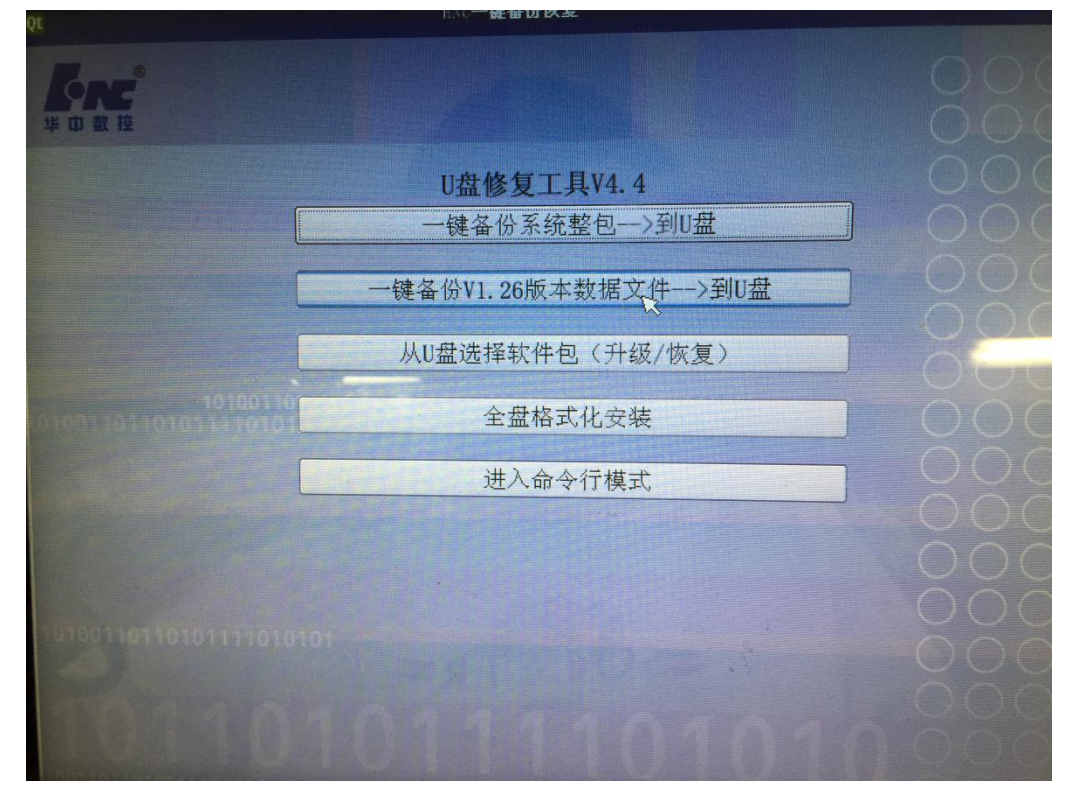

#### 步骤 2:从 V1.26 版本或底层低于 Linux3.14 的 V2.0 版软件升级

1、选择【一键备份 V1.26 版本数据文件→到 U 盘】, U 盘修复工具中会生成 一个原系统备份包"2018-07-19\_v126dbk.BTF"。(底层低于 Linux3.14 的 V2.0 软件 也可以该方法)

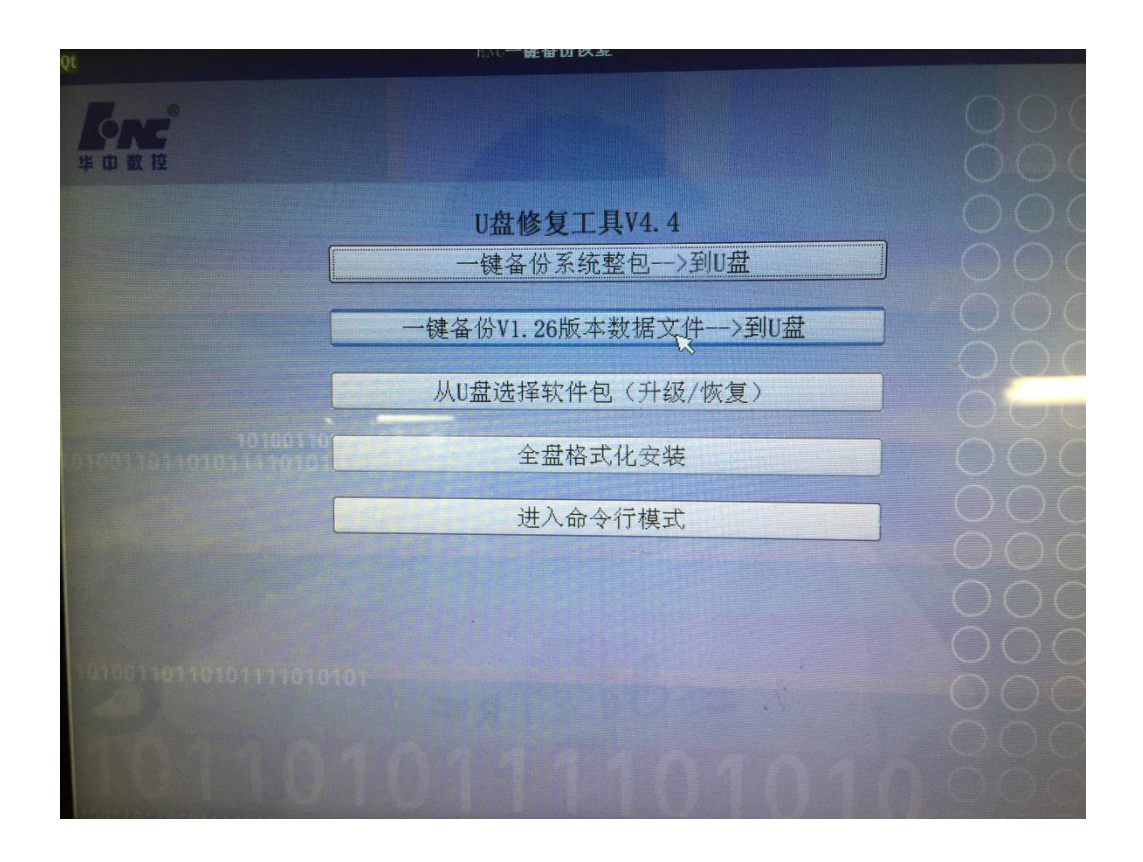

2、备份完成后,选择【全盘格式化安装】,并按照提示,先选择操作系统,再选择安装刚备份好的原 V1.26 版本数据文件备份包。注意:所选操作系统应与要安装的 V2.0 版本软件的操作系统相同。

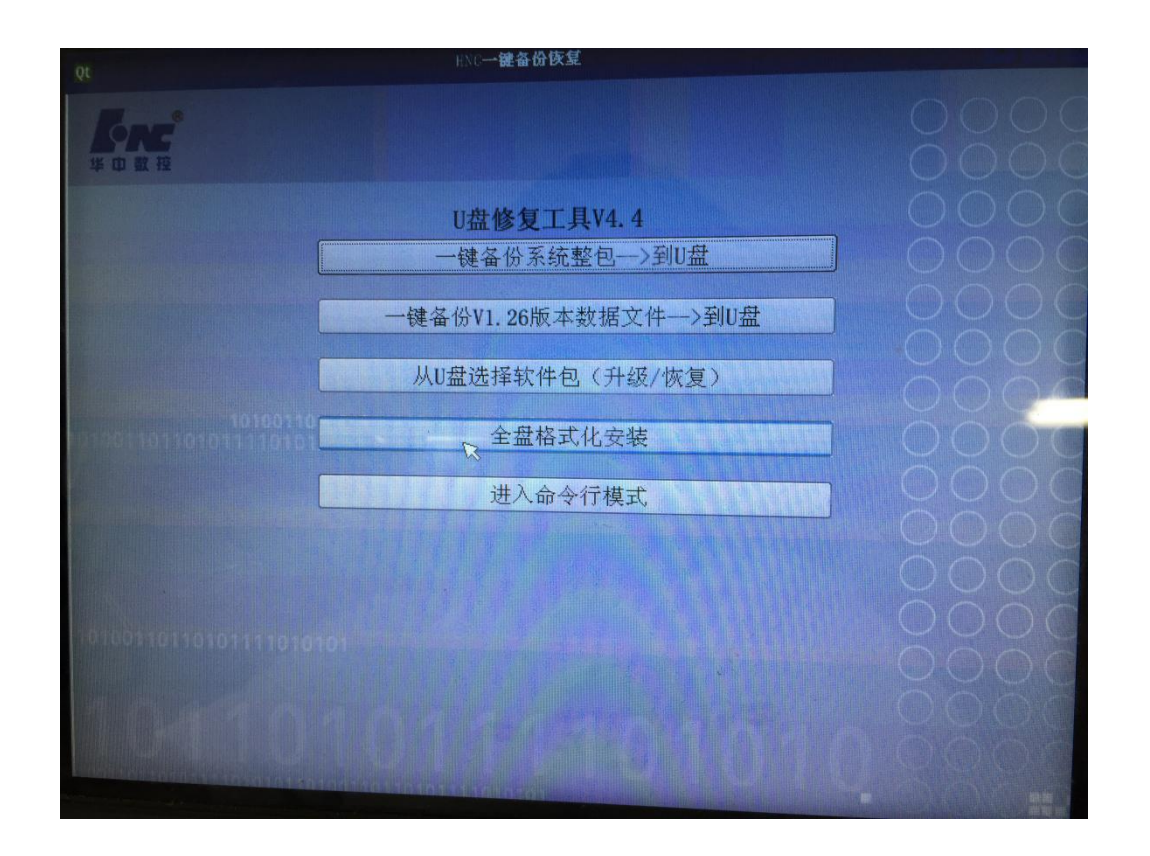

|                                   | HNC-1                                                                                                    | 鍵备份恢复    |     |
|-----------------------------------|----------------------------------------------------------------------------------------------------|----------|-----|
| Ct                                | jæ                                                                                                    | 5择Linux包 |     |
| Look in:                          | <ul> <li>2018-07-18</li> <li>918-07-19_v126dbk</li> <li>Linux-2. 10. 01. BTF</li> <li>Linux-3. 04. 00. BTF</li> <li>Linux-3. 10. 00. BTF</li> <li>Linux-3. 10. 00. BTF</li> </ul> | 8        | - 0 |
| File <u>n</u> ame:<br>Files of ty | Linux-3, 04, 00, BTF<br>pe: [BTF包(1*, BTF L*, BTF)                                                                                                    |          |     |

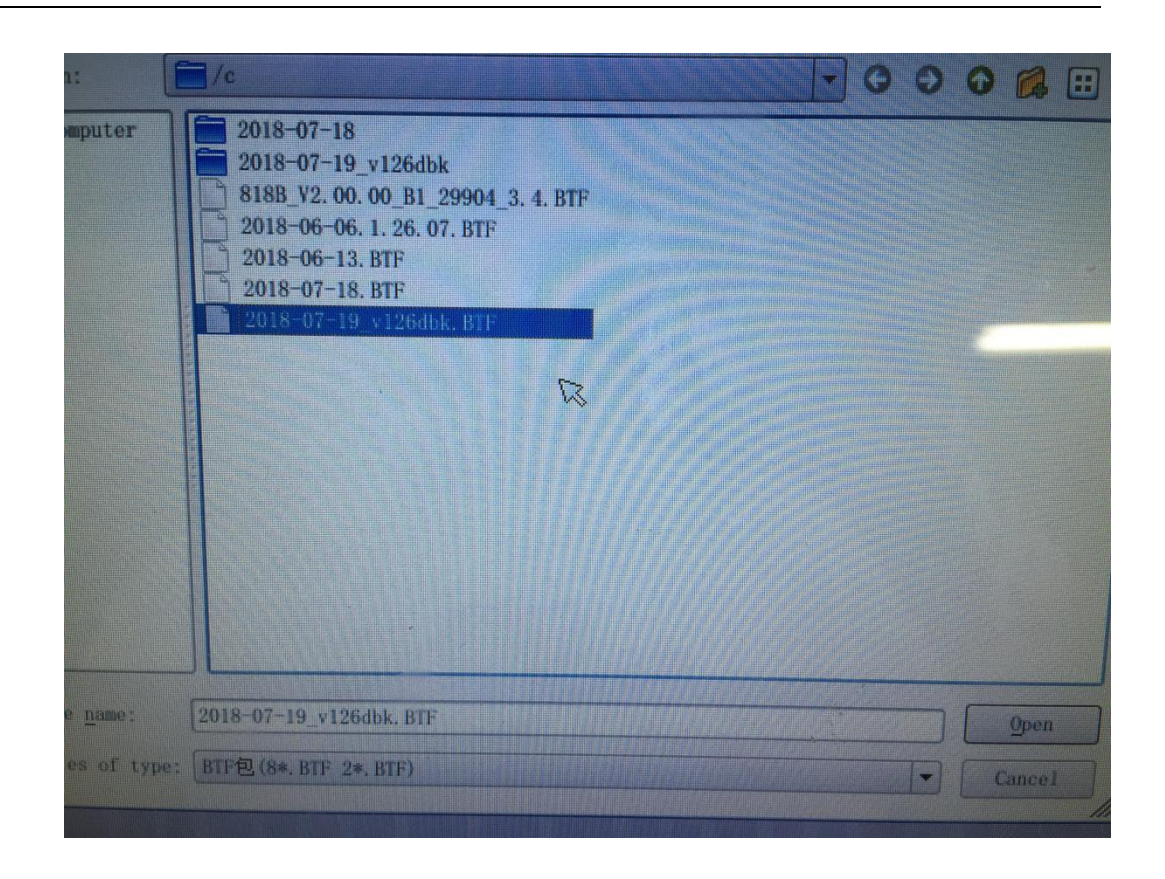

3、再选择【从 U 盘选择软件包(升级/恢复)】,执行【覆盖原来的系统】
 →【直接还原】选项,将 V2.0 升级包升级到系统中。

|                                                      | 000 |
|------------------------------------------------------|-----|
| U盘修复工具V4.4<br>一键备份系统整包>到U盘                           |     |
| ──键备份V1.26版本数据文件—>到U盘<br>Qt 提示<br>从<br>了<br>覆盖原来的系统; |     |
| <u>王</u> os No<br>进入命令行模式                            |     |
| 101001101101011101010101                             |     |
| 12010371110000                                       |     |

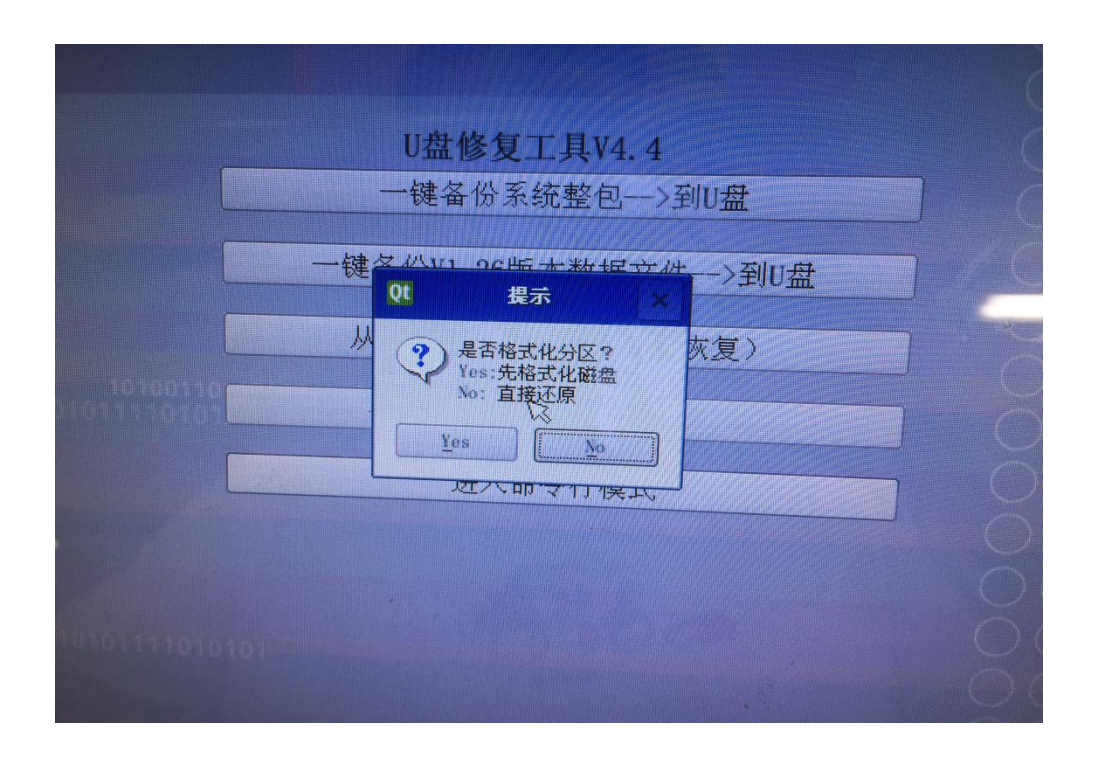

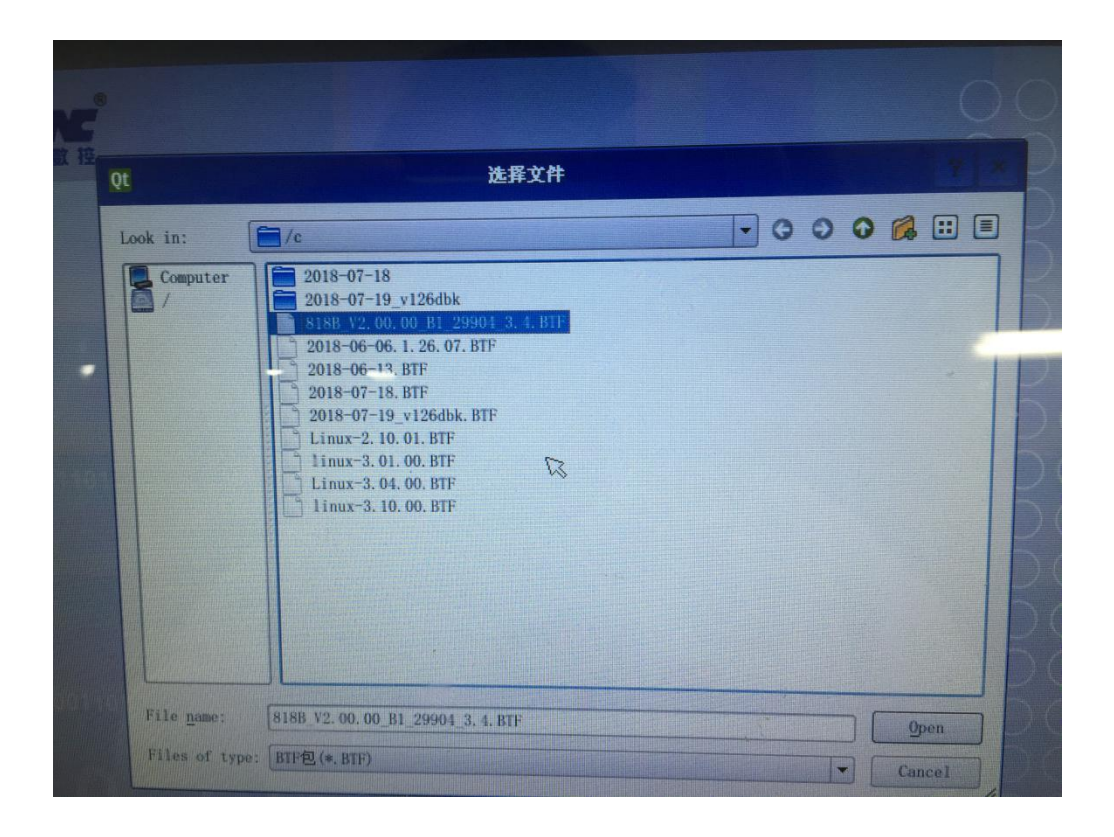

4、升级完成后断点重启,将开机启动项还原成从 CF 卡启动。系统成功升级 为华中 8 型 V2.0 系统。

# 5. EtherCAT 配置工具的使用

从站设备中提取 XML 文件,使用 EtherCAT 配置软件进行配置,将生成的 edb 库文件升级到系统中。同种从站设备只需新建一个该产品号的设备配置。 注: EtherCATConfig Tool 版本为 2.00.00.108

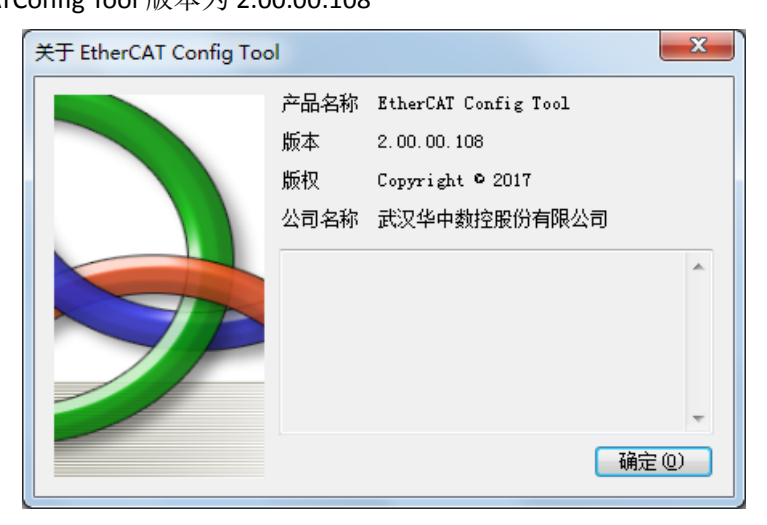

## 5.1 准备工作

EtherCAT 配置工具 EtherCAT Config Tool 驱动器 XML 文件 笔记本电脑

## 5.2 驱动器的配置

(1) 打开 EtherCAT 配置软件后,右键"设备"→选择"添加设备",如图

| E EtherCAT配置工具      |       |  |
|---------------------|-------|--|
| 文件 FTP传输 帮助         |       |  |
| 過去                  |       |  |
| ,<br>设备<br>右键"添加设备" |       |  |
|                     | 设备类型: |  |
|                     | 产品号:  |  |
|                     | 厂家号:  |  |
|                     | 版 本:  |  |
|                     |       |  |

(2) 选择配置设备提供的".XML 文件",如图

| ┋ 打开                                                                      |                                           |                               | Х |
|---------------------------------------------------------------------------|-------------------------------------------|-------------------------------|---|
| $\leftrightarrow$ $\rightarrow$ $\land$ $\uparrow$ $\blacksquare$ $\flat$ | 此电脑 > 桌面                                  | ♂ 搜索"桌面"                      | P |
| 组织 ▼ 新建文件共                                                                | E                                         |                               | ? |
| 💪 OneDrive                                                                | <b>^</b> 名称                               | 修改日期 关型                       |   |
| 山中陸                                                                       | PARM-CN.XML                               | 2017/7/26 10:33 XML文档         |   |
|                                                                           | Servotronix_CDHD_PC0_RV0 - new.xml        | 2017/7/1 11:47 XML 文档         |   |
| 一砚坝                                                                       | 🗐 NEW_HIO_20170627_3-INOUT_1-AD           | 2016/8/29 13:39  XML 文档       |   |
|                                                                           | Servotronix_CDHD_PC0_tw0.xml              | 第176选/6选择配置设备的档               |   |
| 🔮 文档                                                                      | 🚽 📴 bin                                   | 2017/7/28XML"文佚 <sub>件夹</sub> |   |
| ➡ 下载                                                                      | parm 🔒                                    | 2017/7/27 10:42 文件夹           |   |
| ♪ 音乐                                                                      | 系统环境                                      | 2017/7/25 13:55 文件夹           |   |
| 三 桌面                                                                      | hzncc                                     | 2017/7/11 10:26 文件夹           |   |
| 🏪 系统 (C:)                                                                 |                                           |                               |   |
| 🚛 软件 (D:)                                                                 | · · · · ·                                 |                               |   |
| 🕳 文档 (E:)                                                                 |                                           |                               |   |
|                                                                           | < <                                       |                               | > |
| Ż                                                                         | 件名(N): Servotronix_CDHD_PC0_RV0 - new.xml | ~ EtherCAT配置文件(*.xml)         | ~ |
|                                                                           | 第二步 打开"XML"文件                             | <br>打开(O)     取消              |   |

(3) 成功导入驱动器 xml 文件后,生成该产品号的从站设备信息。

| 文件 FTP传输 帮助                                                                                                    |
|----------------------------------------------------------------------------------------------------|
| 強備       型       受備信息       ·         ● 设备       ·       ·       ·         ● UG备       ·       ·       ·         ● DO配置       ·       ·       ·         ● DO配置       ·       ·       ·         ● DC配置       ·       ·       ·         ● DC配置       ·       ·       ·         ● 方の電音       ·       ·       ·         ● DC配置       ·       ·       ·         ● 方の電音       ·       ·       ·         ● 方の電音       ·       ·       ·         ● DC配置       ·       ·       ·         ● 方の電音       ·       ·       ·         ● 方の電音       ·       ·       ·         ● 方公音音       ·       ·       ·         ● 方公音       ·       ·       ·         ● 方公音       ·       ·       ·         ● 方公音       ·       ·       ·         ● 方公司       ·       ·       ·         ● 方公司       ·       ·       ·         ● 方公司       ·       ·       ·         ● 方公司       ·       ·       · |
| 版本: 00010000                                                                                                    |

(4) 选择"自定义配置",负载电流: "6078:00",系数:电机额定电流 值(单位 A);额定电流: "6075:00",系数:1;保存对象字: "1010:01"。

| E EtherCAT配置工具                                                                                          |                                                                                                    |                                                                                                    |        |
|----------------------------------------------------------------------------------------------------|----------------------------------------------------------------------------------------------------|----------------------------------------------------------------------------------------------------|--------|
| 文件 FTP传输 帮助                                                                                             |                                                                                                    |                                                                                                    |        |
| 设备 🛛 🗘                                                                                                  | 自定义配置                                                                                                    | •                                                                                                    |        |
| 设备<br>→ 设备<br>→ EtherCAT_Slave0<br>→ 设备信息<br>→ PDO配置<br>→ DO配置<br>→ DC配置<br>→ DC配置<br>→ EtherCAT_Slave0 | 自定X配置<br>负载电流 : PDO 0x 6078:00 →<br>额定电流 : SDO 0x 6075:00 →<br>保存对象字: SDO 0x 1010:01 →<br>报警号主码: SDO 0x Null →<br>报警号辅码: SDO 0x 603F:00 → | <ul> <li>系数 4.2</li> <li>系数 1</li> <li>密码 0x 65766173</li> <li>掩码 0x 0</li> <li>掩码 0x FFFF</li> </ul> | — 额定电流 |
|                                                                                                    |                                                                                                    |                                                                                                    |        |

- (5) 选择"文件→另存为设备数据库", EtherCAT 工具生成 EDB 文件。 将该文件移至 U 盘,通过数控系统"**维护**(输入机床厂家以上权限)→ 数据管理"选择"EtherCAT 配置文件",将 U 盘中 EDB 文件载入系统.
- (6) 载入完成后,在参数设置—坐标轴参数下,【100498】号 EtherCAT 额 定电流系数设置为 0.001,【100499】号参数 EtherCAT 额定电流参数,根 据轴电机实际额定电流设定,单位为 A。设置完成后重启。

### 5.5 IO 设备配置

(1) 加载 IO 设备 XML 文件,方法同高创设备,选择相应 IO 类型,点击确定,读取设备信息。

| 备 | 22 设置有效设备                            |          |          |   |
|---|--------------------------------------|----------|----------|---|
|   | 请从列表中选择有效设备:                         |          |          |   |
|   | 设备类型名                                | 产品号      | 版本号      |   |
|   | EtherCAT SmartFusion2 (HIO-1161) Dev | 08511161 | 0065008D |   |
|   | HIO-1161 cardset                     | 08511162 | 0065008E |   |
|   | HIO-1162 cardset                     | 08511110 | 0065008E |   |
|   | HIO-1863 Comm.Card                   | 08511863 | 00650088 |   |
|   | HIO-1163 cardset                     | 08511163 | 0065008E |   |
|   | HIO-1164 inout cards                 | 08511164 | 0065008E |   |
|   | HNC ECAT MCP Controller 洗择10类型       | 08515637 | 20161111 |   |
|   | HIO-1200E                            | 08517168 | 20170724 |   |
|   | HIO-Debug                            | 08516666 | 00660066 |   |
|   | Irq Sync0 test                       | 08516666 | 0065008E |   |
|   |                                      |          |          |   |
|   |                                      |          | 确        | 腚 |

| 文件 FTP传输 帮助                  |       |                                         |
|------------------------------|-------|-----------------------------------------|
| 设备                           | 设备信息  | -                                       |
| □ 设备<br>LtherCAT_Slave0      |       |                                         |
| - <mark>设备信息</mark><br>PDO配置 | 设备名称: | HIO-1863 Comm.Card                      |
| SDO配置<br>DC配置                | 设备类型: | HIO-11XX                                |
| 负载电流配置                       |       | ю -                                     |
|                              | 产品号:  | 08511863                                |
|                              | 厂家号:  | 00000851                                |
|                              | 版 本:  | 00650088                                |
|                              |       | → し し し し し し し し し し し し し し し し し し し |

(3)选择文件----另存为,保存成 EDB 库文件,升级至系统方法同驱动器配置系统。

# 6. EtherCAT 轴参数在 8 型系统上显示

### 6.1 参数名显示

"坐标轴参数"中从 500 号参数开始,系统会读取伺服驱动内部参数。 Ethercat 配置工具在加载驱动器 XML 文件时,自动生成该驱动器 SDO 配置。 EtherCAT 轴的伺服参数直接在 EtherCAT 配置工具中直接修改,并由生成的设备 库文件(\*.edb)解析,在系统伺服参数中显示。

下图为 EtherCAT 轴的伺服参数配置:

| 设备                                        | 4                 | SDO                 | 置          |                          |      |       |         |             |          | •    |
|-------------------------------------------|-------------------|---------------------|------------|--------------------------|------|-------|---------|-------------|----------|------|
|                                           | f<br>there at clu | +添加                 | □ × 删除 ☑ 全 | 选 ■反选 ♀.搜索               |      |       |         |             |          |      |
| → EtherCAT_Sia<br>→ 设备信息<br>■ 500 1010:01 |                   | 编号                  | 索引:子索引     | 名称                       | 权限   | 类型    | 值       | 最小值         | 最大值      | 转换公式 |
|                                           |                   | Save All Parameters | rw         | UDINT                    | 0    | 0     | FFFFFFF |             |          |      |
|                                           | SDO配置             | 501                 | 2017 : 00  | HD Derivative Gain(Hz)   | rw   | REAL  | 0       | 0           | 44FA0000 |      |
|                                           | DC配置              | 502                 | 2018 : 00  | HD Integral Gain(Hz)     | rw   | REAL  | 0       | 0           | 43480000 |      |
|                                           | 自定义配置             | 503                 | 2019 : 00  | HD Derivative Integral . | rw   | REAL  | 0       | 0           | 43C80000 |      |
|                                           |                   | 504                 | 201A : 00  | HD Proportional Gain(    | . rw | REAL  | 0       | 0           | 43C80000 |      |
|                                           |                   | 505                 | 201B:00    | HD Adaprive Gain Scal.   | . rw | REAL  | 3F8000  | 00 3A83126F | 40400000 |      |
|                                           |                   | 506                 | 20CB:00    | Tamagawa Multi Turn .    | rw   | USINT | 0       | 0           | 1        |      |
|                                           |                   | 507                 | 6073:00    | Maximum Current          | rw   | UINT  | 0       | 0           | FFFF     |      |
|                                           |                   | 508                 | 6075 : 00  | Motor Rated Current      | rw   | UDINT | 0       | 0           | FFFFFFFF |      |
|                                           |                   | 509                 | 603F:00    | Error Code               | rw   | UINT  | 0       | 0           | FFFF     |      |
|                                           |                   | •                   |            |                          |      |       |         |             |          | •    |
|                                           |                   |                     | 名称:        | HD Derivative Gain(H     | łz)  |       |         |             |          |      |
|                                           |                   |                     | 索引(16进制):  | 2017                     | 长度(位 | ): 32 |         |             |          |      |
|                                           |                   |                     | 子索引(16进制)  | : 00                     | 默认值: | 0     |         |             |          |      |
|                                           |                   |                     | 最小值:       | 0                        | 最大值: | 44    | FA0000  | ☑ 十六进制      |          |      |
|                                           |                   |                     |            |                          |      | 确定    | 取消      | ]           |          |      |

系统自带的 PARM-XML 文件

### 6.3 SDO 参数删除

若 SDO 中不需要显示所有参数,则可以手动删除参数,只需要保留需要的, 具体操作如下。

勾选需要删除的参数,点击删除,点击确定

| E EtherCAT配置工具             |             |                        |             |              |                |               |      |
|----------------------------|-------------|------------------------|-------------|--------------|----------------|---------------|------|
| 文件 FTP传输 帮助                |             |                        |             |              |                |               |      |
| ·设备 무                      | SDOğ        | 罟                      |             |              |                |               | •    |
| □ 设备<br>└ EtherCAT_Slave0  | <b>十</b> 添加 | □ × 删除 2 全             | 选 ■反选 Q 搜索  | おりの日         | 米刑             | 店             | 見小は人 |
| 设备信息<br><u>PDO配置</u>       | 500         | 1000:00                | Device Type | ro           |                | 89130000      |      |
| <mark>SDO配置</mark><br>DC配置 | 501         | 1010 : 01              | 提示          |              | UDINT          | 0             | 0    |
| 自定义配置                      | <b>503</b>  | 1011 : 01<br>1018 : 01 | 诸勾选需要删除     | 的项!          | UDINT          | 1<br>0000059D | 0    |
|                            | <b>505</b>  | 1018 : 02<br>1018 : 03 | _           |              | UDINT<br>UDINT | 0<br>00000013 | 0 -  |
|                            | •           | 名称:                    |             | 确定<br>meters |                |               |      |
|                            |             | 索引(16进制):              | 1011        | 长度(位         | ): 32          |               |      |
|                            |             | 子索引(16进制)              | : 01        | 默认值:         | 1              |               |      |
|                            |             | 最小值:                   | 0           | 最大值:         | FFF            | FFFFF         | 十六进制 |

# 7. EtherCAT 伺服调整配置文件

EtherCAT 总线伺服调整配置文件为 SERVOCFG-ECAT.XML。 文件部分内容截图如下:

| <pre></pre>                                                                                                    |
|----------------------------------------------------------------------------------------------------|
|                                                                                                    |
| ENGLISERVOFARACONFIG VEISION- 1.0 >                                                                                                    |
| <pre>clous devType="1" name="EtherCAT" vendor="" product=""&gt;</pre>                                                                                                    |
| <item 1"="" 2"="" 3"="" name="刚性攻丝" parmno="300125,300126,300127,300130,3001&lt;/td&gt;&lt;/td&gt;&lt;/tr&gt;&lt;tr&gt;&lt;td&gt;自 &lt;item type=" subnum="2" type="0"></item> |
| <pre><subitem 1"="" 4"="" name="陷波器" parmno="" subnum="0" type="0"></subitem></pre>                                                                                            |
| <item name="王細升降速" parmno="040438,040439,040440" subnum="0" type="6"></item>                                                                                                   |
| <item name="受损益的权" parmno="040441,040442" subnum="0" type="7"></item>                                                                                                    |
| <item type="11" name="2###恭侯差" subNum="0" parmNo="300163,300164,300165,300166,3(</td>                                                                                          |
| <item type="12" name="王牰恭饶差" subNum="0" parmNo="300163,300168,300169,300170,:</td>                                                                                             |
| <item type="15" name="切态稍度" subNum="0" parmNo="300000,300001,300002,300003,30(</td>                                                                                            |
| -                                                                                                    |
|                                                                                                    |
| -                                                                                                    |
|                                                                                                    |

注意事项:

1、 EtherCAT 总线配置文件中 devType 属性为"1", vendor 属性为 EtherCAT 轴的厂家号(16 进制), product 属性为 EtherCAT 轴的设备产品号(16

进制)。以上信息可以在驱动器设备 XML 文件,或 EtherCAT 配置工具 生成的 EDB 文件中读取。

- 2、2、每一项参数个数不能超过30个。
- 3、EtherCAT 伺服调整参数配置文件可以通过"数据管理"界面选择"伺服调整参数文件"进行备份和载入。

# 8. EtherCAT 报警文件

EtherCAT 报警文件是用来显示 EtherCAT 伺服报警的。

该文件在系统 bin 目录下命名为 ETHCAT\_ERR.XML,可通过数控系统"维护(输入机床厂家以上权限)→数据管理",选择"EtherCAT 报警文件",载入至系统。

- 1、 当伺服报警的时候,伺服会将报警号上传至寄存器 G[轴号 \*80+56]中。
- 2、 然后系统根据驱动器 EtherCAT 配置文件找到对应的从站的厂家号。

| 文件 FTP传输 帮助                                                                                                    |                                                                                                 |                                                                       |
|----------------------------------------------------------------------------------------------------|-------------------------------------------------------------------------------------------------|-----------------------------------------------------------------------|
| 设备                                                                                                    | - 没备信息                                                                                          | •                                                                     |
| ○ 设备     ● EtherCAT_Slave0       ● EtherCAT_Slave1     - PDO配置       - DC配置     - DC配置       - PDO配置     - SDO配置       - DC配置     - SDO配置       - DC配置     - DC配置 | <ul> <li>みる価値</li> <li>设备名称:</li> <li>设备类型:</li> <li>产品号:</li> <li>丁家号:</li> <li>版本:</li> </ul> | CDHD EtherCAT Drive (CoE)<br>EtherCAT_Drive<br>0<br>000002E1<br>11524 |
|                                                                                                    |                                                                                                 |                                                                       |
|                                                                                                    |                                                                                                 |                                                                       |

3、 根据得到的厂家号,以及 G 寄存器中上传的报警号,在 ETHCAT\_ERR.XML 中找到对应的 vendor id 号(对应厂家号),和 ErrorCode 号(对应 G 寄存 器中的报警号),从而获取报警内容。注意,在 ETHCAT\_ERR.XML 中,所 有的数值都是 16 进制表示。

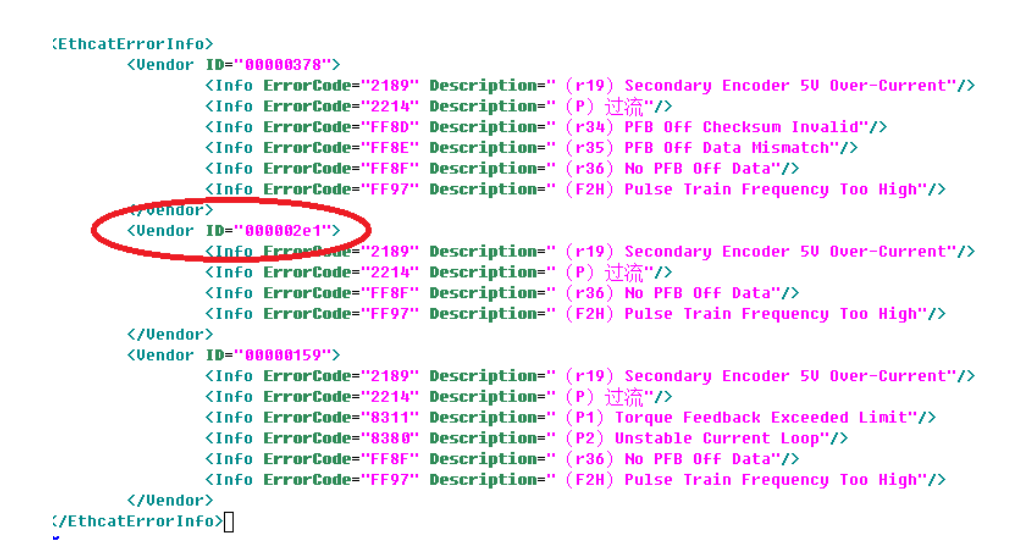

#### 如果没有对应的厂家号,则需要在 ETHCAT\_ERR.XML 中添加对应的 vendor id。 高创驱动紧急报错代码对应表如下所示

| Fault Code | Fault Message/Description         | 7-segment | FLT #  |
|------------|-----------------------------------|-----------|--------|
| 2189h      | Secondary Encoder 5V Over-Current | r19       | FLT 31 |
| 2214h      | Over-Current                      | Р         | FLT 3  |
| 2310h      | Motor Foldback                    | F2        | FLT 17 |
| 2311h      | Drive Foldback                    | F1        | FLT 16 |
|            | ·                                 |           |        |

464

EtherCAT and CANopen Reference Manual

| CDHD CANopen and EtherCAT Trou |                                |           |     |    |
|--------------------------------|--------------------------------|-----------|-----|----|
| Fault Code                     | Fault Message/Description      | 7-segment | FLT | #  |
| 2380h                          | Current Sensors Offset Invalid | e109      | FLT | 43 |
| 2381h                          | Motor Phase Disconnection      | r27       | FLT | 51 |
| 2382h                          | Output overcurrent detected    | e127      | FLT | 96 |
| 3110h                          | Over-Voltage                   | 0         | FLT | 9  |
| 3120h                          | Under-Voltage                  | u         | FLT | 11 |
| 3180h                          | Regen Over-Current             | n1        | FLT | 29 |
| 3181h                          | STO Fault                      | n         | FLT | 4  |
| 3182h                          | Vbus Measure Circuit Failed    | e108      | FLT | 8  |
| 3183h                          | Bus AC supply line disconnect  | o7        | FLT | 78 |
| 3199h                          | Regen Resistor Overload        | o8        | FLT | 83 |
| 4080h                          | Power Module Over-Temperature  | t2        | FLT | 39 |
| 4081h                          | Control Board Over-Temperature | t3        | FLT | 40 |
| 4096h                          | Temperature Sensor Failure     | t4        | FLT | 73 |

# 9. EtherCAT 定向功能

### 8.1 参数设置

 1、定向功能需要使用到设备接口参数里面的"保留【0】"、"保留【1】"、"保留 【2】"参数,定义分别为:

| 门 手动 🛛 🚺    | 设置     | СНО                   |                  | 2017-06-05 | 23:55:10 |      | C |
|-------------|--------|-----------------------|------------------|------------|----------|------|---|
|             |        |                       |                  |            |          |      |   |
| 参数列表        | 参数号    | 参数名                   |                  |            | 参数值      | 生效方式 |   |
| [-]设备接口参数   | 507016 | 编码器类型                 |                  |            | 1        | 重启   |   |
| 设备 <b>0</b> | 507017 | 保留[0]                 |                  |            | 0        | 重启   |   |
| 设备1         | 507018 | 保留[1]                 |                  |            | θ        | 重启   |   |
| 设备2         | 507019 | 保留[2]                 |                  |            | θ        | 重启   |   |
| 设备3         |        |                       |                  |            |          |      |   |
| 设备 <b>4</b> |        |                       |                  |            |          |      |   |
| 设备5         |        |                       |                  |            |          |      |   |
| 设备6         |        |                       |                  |            |          |      | п |
| 设备 <b>?</b> |        |                       |                  |            |          |      |   |
| 说明          |        |                       |                  |            |          |      |   |
|             |        |                       |                  |            |          |      |   |
|             |        |                       |                  |            |          |      |   |
|             |        |                       |                  |            |          |      |   |
|             |        |                       |                  |            |          |      |   |
|             |        |                       |                  |            |          |      | _ |
| 参数 设备持      | 受口参数:  | >设备7: dft=0, min=-999 | 19999999, max=99 | 9999999,   |          |      |   |
| Ei -        |        |                       |                  |            | 0+€      |      | ) |
| 索引分         | 光 保    | 存输入口令置出厂              | 值 恢复前值           | 查找 补偿      | 自动偏置     | 置 返回 | 1 |

**保留【0】**: 定向模式(1: 沿正方向定向,2: 沿负方向定向,3: 沿主轴旋转方向定向,4: 蓝海华腾主轴伺服内部定向模式,如果指定该模式,则定向速度和定向角度参数将不起作用)

- 保留【1】: 定向速度
- 保留【2】: 定向角度(单位:脉冲)
- 2、 ETHCAT\_CONFIG.DAT 配置文件的 PDO 配置里面需要包含下列 PDO 对象:

| ₩ EtherCA1配置上具 | etterant 3     | 21. 391 Names and all 10.  | ·      |          | 60       |
|----------------|----------------|----------------------------|--------|----------|----------|
| 文件 FTP传输 帮助    |                |                            |        |          |          |
| 设备 구           | PDO配置          |                            |        |          | •        |
|                | + Add × Delete |                            |        |          |          |
|                | Index:Subindex | Name                       | Туре   | Default  | *        |
| PDO 配置         | 1603 : 04      | Analog output value        | DINT   | 21340020 |          |
|                | 1A00:00        | TxPDO 1                    |        |          |          |
|                | 1A00:01        | StatusWord                 | UINT   | 60410010 |          |
| D CHUL         | 1A00 : 02      | Modes of operation display | SINT   | 60610008 |          |
|                | 1A00:03        | Torque Actual Value        | INT    | 60770010 |          |
|                | 1A01:00        | TxPDO 2                    |        |          |          |
|                | 1A01:01        | Position actual value      | DINT   | 60640020 |          |
|                | 1A01 : 02      | Velocity actual value      | DINT   | 606c0020 |          |
|                | 1A02:00        | TxPDO 3                    |        |          |          |
|                | 1A02:01        | Current actual value       | INT    | 60780010 | _        |
|                | 1A02 : 02      | Torque Demand Value        | INT    | 60740010 |          |
|                | 1A02:03        | Analog Input 1             | INT    | 20f20010 | -        |
|                | •              | m                          |        |          | •        |
|                |                |                            |        |          | <u>^</u> |
|                |                |                            |        |          | E        |
|                | Name           |                            |        |          | . L      |
|                |                |                            |        |          |          |
|                | Index: 16      | # BitL                     | ength: |          |          |
|                |                |                            |        |          |          |

606c0020 //当前速度值 60610008 //当前控制模式 60b90010 //touch probe 状态 60810020//定位控制模式下的速度60400010//控制字60600008//控制模式60ff0020//目标速度60640020//当前位置607a0020//目标位置60b80010//touch probe 功能控制字60ba0020//Touch Probe 1 Position Positive Edge

#### 8.2 故障诊断

当定向功能无法使用的时候,可以查看下列寄存器或者信号,来诊断故障原因:

- 1、F寄存器的[轴号\*80+2].12=1,该信号是主轴定向开始信号。
- 2、F寄存器的[轴号\*80+3].0=1,该信号是伺服使能信号。
- 3、G寄存器的[轴号\*80+2].8=1,该信号是伺服准备好信号。
  - 4、"设备接口参数"里面的"工作模式"是否为3。
  - 5、G 寄存器的[轴号\*80+3].8=1,该信号是定向完成信号。

条件1、2、3、4满足的时候,开始定向。定向完成的时候,满足条件5

# 10. EtherCAT 增量式电机回零功能

#### 9.1 参数设置

 ETHCAT\_CONFIG.DAT 配置文件的 PDO 配置里面需要包含下列 PDO 对象: 60b80010 //touch probe 功能控制字 60b90010 //touch probe 状态 60ba0020 //Touch Probe 1 Position Positive Edge

#### 9.2 故障诊断

当回零功能无法使用的时候,可以查看下列寄存器或者信号,来诊断故障原因:

- 1、F寄存器的[轴号\*80+2].0=1,该信号是获取Z脉冲信号。
- 2、G寄存器的[轴号\*80+2].0=1,该信号是Z脉冲捕获到信号。

条件1满足的时候,开始捕捉Z脉冲,当捕捉到Z脉冲时,条件2满足。

# 11. 常见的问题和解决办法

### 10.1 进入系统后台的方法

将配置好的文件导入系统以后,驱动器和上位机可能仍然无法进行正常的通 信,需要进入系统的后台进行检查。进入系统后台有以下两种方法。

方法一:

(1)断电后重启数控装置(急停按钮需拍下),在数控装置上电启动过程中, 不停的按键盘的"esc"键,直到出现如下画面

lfs-bootsplash (2.4-ram3) (2) 按下"e"键,进入如下界面 root (hd0.1) kernel /boot/bzImage-1118 ro vga=0x314 root=/dev/ram1 splash=silent c+ initrd /boot/initrd3.3 (3) 按向下方向键,将白色光标栏下移一行 root (hd0,1) kernel /boot/bzlmage-1118 ro vga=0x314 root=/dev/ram1 splash=silent o initrd /boot/initrd3.3 (4) 按下"e"键,进入如下界面 [ Minimal BASH-like line editing is supported. For the first word, TAB lists possible command completions. Anywhere else TAB lists the possible completions of a device/filename. ESC at any time exits. ] grub edit> kernel /boot/bzImage-1118 ro vga=8x314 root=/dev/ram1 splash=silent> (5) 更改分辨率,按向左方向键,将光标移到数字 314 处,按"backspace" 键,删除数字4,再输入数字1,如下图所示 [ Minimal BASH-like line editing is supported. For the first lists possible command completions. Anywhere else TAB lists the possible completions of a device/filenane. ESC at any time exits. J grab edit> kernel /keet/kzinage-1118 ro vga=8x311\_root=/dow/ran1 splask=sile (6) 按回车键,进入如下界面 root (hd0.1) kernel ∠boot/bzimage 1118 ro vga=0x311 root=/dev/ram1 splash silent c+ initrd /boot/initrd3.3 (7) 按"b"键,等待一会后,进入命令行模式 方法二: 步骤 1. 电脑上安装终端工具,如 Xshell 5、putty 或 SecureCRT 等任选其一。

步骤 2. 在数控系统上设置 IP 地址, 如 10.10.56.252。【系统】-->【参数】--> 【通讯】

步骤 3. 在电脑上设置 IP 地址,与数控系统在同一网段,如 10.10.56.6。

步骤 4. 用交叉网线连接电脑和 IPC 的普通网口,并用 ping 10.10.56.252 命令 测试连接状态。如果连接正常,则如下提示:

[c:\~]\$ ping 10.10.56.252
正在 Ping 10.10.56.252 具有 32 字节的数据:
来自 10.10.56.252 的回复: 字节=32 时间<lms TTL=64
来自 10.10.56.252 的回复: 字节=32 时间<lms TTL=64
来自 10.10.56.252 的回复: 字节=32 时间<lms TTL=64
来自 10.10.56.252 的回复: 字节=32 时间<lms TTL=64
10.10.56.252 的 Ping 统计信息:
 数据包: 已发送 = 4, 已接收 = 4, 丢失 = 0 (0% 丢失),
往返行程的估计时间(以毫秒为单位):
 最短 = 0ms, 最长 = 0ms, 平均 = 0ms</pre>

步骤 5. 用终端工具和 telnet 协议连接 IPC,

(1) 打开 Xshell 工具,【文件】-->【新建】后,设置如下图所示,选择 Telnet 协议,并填入数控系统的 IP 地址。

| 新建会话 (2)属性                                                                                                    |                                                                                                    |                                            |          |    |
|----------------------------------------------------------------------------------------------------|----------------------------------------------------------------------------------------------------|--------------------------------------------|----------|----|
| 类别(C):                                                                                                    |                                                                                                    |                                            |          |    |
| □ 注接<br>□ 用户身份验证<br>□ 登录提示符<br>□ 登录期本<br>□ - SSH<br>□ - SSH<br>□ - SFTP<br>- TELNET<br>- RLOGIN<br>- SSETIAL<br>- 代理                                                                                                    | 注接<br>常规<br>名称(M):<br>协议(P):<br>主机(H):<br>端口号(O):<br>说明(D):                                                                                                    | 新建会话 (2)<br>TELNET<br>10.10.56.252<br>23 全 | -        |    |
| □ 保持法动状态<br>□ 经端<br>□ 近距<br>□ 保持法动状态<br>□ 保持法动状态<br>□ 保持法动状态<br>□ 保持法动状态<br>□ 保持法动状态<br>□ 保持法动状态<br>□ 保持法动状态<br>□ 保持法动状态<br>□ 保持法动状态<br>□ 保持法动状态<br>□ 保持法动状态<br>□ 保持法动状态<br>□ 保持法动状态<br>□ 保持法动状态<br>□ 保持法动状态<br>□ 公式<br>□ 公式<br>□ 公<br>□ 公式<br>□ 公式<br>□ 公式<br>□ 公式<br>□ 公式<br>□ 公式<br>□ 公式<br>□ 公式<br>□ 公式<br>□ 公式<br>□ 公式<br>□ 公式<br>□ 公<br>□ 公<br>□ 公<br>□ 公<br>□ 公<br>□ 公<br>□ 公<br>□ 公 | 重新连接<br>())))<br>())))<br>())))<br>())))<br>())))<br>()))<br>())))<br>())))<br>())))<br>())))<br>())))<br>())))<br>())))<br>())))<br>())))<br>())))<br>())))<br>())))<br>())))<br>()))))<br>()))))<br>())))<br>()))))))) | 那时自动重新连接(A)<br>□ _ ↓ 秒                     | 限制(L): 0 |    |
| □ 高级<br>□ 思踪<br>□ 日志记录<br>□ ZMODEM                                                                                                    | TCP选项<br>一使用Nagle算:                                                                                                    | 去(U)                                       |          |    |
|                                                                                                    |                                                                                                    |                                            | 确定       | 取消 |

(2)选择【用户身份验证】,设置登录的用户名和密码,用户名:root密码: 11111,完成后点击【确定】

|              | 初始主法(4)/高注                                                                                                    |                                                                                                    |                                                                                                    | l                                                                         | 8 ~                      |
|--------------|----------------------------------------------------------------------------------------------------|----------------------------------------------------------------------------------------------------|----------------------------------------------------------------------------------------------------|---------------------------------------------------------------------------|--------------------------|
|              | 类别(C):                                                                                                    |                                                                                                    |                                                                                                    |                                                                           |                          |
|              | □ 连接                                                                                                    | 连接 > 用户身份验证                                                                                                    |                                                                                                    |                                                                           |                          |
|              | 日用户身份验证                                                                                                    | 请选择身份验证方法和                                                                                                    | 其它参数。                                                                                                    | /// /                                                                     |                          |
|              | 一登录脚本                                                                                                    | 会咕厲性中此部分是为<br>的状态的话建议您空出                                                                                                    | )了登录过程更便捷而提<br> 此字段。                                                                                                    | 供的。如果需要到                                                                  | 安全性很高                    |
|              | □·SSH                                                                                                    |                                                                                                    |                                                                                                    |                                                                           |                          |
|              | 隧道                                                                                                    | <b>古法</b> 00.                                                                                                    |                                                                                                    |                                                                           | 198401                   |
|              |                                                                                                    | ノ」法(F). P                                                                                                    | assworu                                                                                                    | * 13                                                                      | (四)                      |
|              | RLOGIN                                                                                                    | 用户名(U): ro                                                                                                    | oot                                                                                                    |                                                                           | ୁନ                       |
|              | SERIAL<br>代理                                                                                                    | 密码(P):                                                                                                    | ••••                                                                                                    |                                                                           |                          |
|              | 保持活动状态                                                                                                    | 用户密钥(K);   <                                                                                                    | (无>                                                                                                    |                                                                           | /赀(B)                    |
|              | ● 终端                                                                                                    | 密码(A):                                                                                                    |                                                                                                    |                                                                           |                          |
|              | ·····································                                                                                               |                                                                                                    |                                                                                                    |                                                                           |                          |
|              | □ 外观                                                                                                    | 注释: 公钥和Keyboard I                                                                                                    | Interactive仅在SSH/SFTP                                                                                                    | 协议中可用。                                                                    |                          |
|              | 一边距                                                                                                    |                                                                                                    |                                                                                                    |                                                                           |                          |
|              | 日本品級                                                                                                    |                                                                                                    |                                                                                                    |                                                                           |                          |
|              | 日志记录                                                                                                    |                                                                                                    |                                                                                                    |                                                                           |                          |
|              | IIII ZMODEM                                                                                                    |                                                                                                    |                                                                                                    |                                                                           |                          |
|              |                                                                                                    |                                                                                                    |                                                                                                    |                                                                           |                          |
|              |                                                                                                    |                                                                                                    |                                                                                                    | 确定                                                                        | 取消                       |
|              |                                                                                                    |                                                                                                    |                                                                                                    |                                                                           |                          |
|              |                                                                                                    |                                                                                                    |                                                                                                    |                                                                           |                          |
| 3) 占击        | 【确定】后进入                                                                                                    | 会话页面.                                                                                                    | 如下图所法                                                                                                    | 示. 洗者                                                                     | ▲【连掲                     |
| <b>3</b> )点击 | 【确定】后进入                                                                                                    | 、会话页面,                                                                                                    | 如下图所表                                                                                                    | 示,选择                                                                      | <b>译【连</b> 接             |
| <b>3</b> )点击 | 【确定】后进入                                                                                                    | 、会话页面,                                                                                                    | 如下图所表                                                                                                    | 示,选择                                                                      | ₹【连接                     |
| 3)点击         | 【确定】后进入<br><sup>◎ 会話</sup>                                                                                                    | 会话页面,                                                                                                    | 如下图所和                                                                                                    | 示,选择                                                                      | ≰【连接<br>■×■              |
| 3)点击         | 【确定】后进入<br><sup>❷ 会話</sup><br><sup>劉</sup> 飜 ◆ ❷   å                                                                                | 、会话页面,                                                                                                    | 如下图所;                                                                                                    | 示,选择                                                                      | ≰【连接<br>■×■<br>₽         |
| 3)点击         | 【确定】后进入<br><sup>❷ 会话</sup><br><sup>●</sup> 新建 <b>- 曾</b>   &<br><sub>所有会话</sub>                                                     | 、会话页面,<br>🖻 🖻 🗙 國 雕                                                                                                    | 如下图所;                                                                                                    | 示,选择                                                                      | 释【连接<br>●<br>●<br>◎<br>◎ |
| 3)点击         | 【确定】后进入<br><sup>愛会話</sup><br><sup>●</sup> 新建 ◆ <mark>曾</mark>   &<br><sup>●</sup> 新建 ◆ <b>曾</b>   &                                 | 、会话页面,                                                                                                    | 如下图所;                                                                                                    | 示,选择<br>•                                                                 | 释【连接<br>                 |
| 3)点击         | 【确定】后进入<br><sup>◎</sup> 会話<br><sup>●</sup> 新建 • <b>留</b> &<br>「新音会话<br>名称 ▲<br><sup>●</sup> (1) (1) (1) (1) (1) (1) (1) (1) (1) (1) | 、会话页面,<br>■ ■ × ■■<br>主机                                                                                                    | 如下图所                                                                                                    | 示,选择<br>·<br>mpa jim                                                      | 释【连接<br>♪<br>◎ Ø         |
| 3)点击         | 【确定】后进入<br><sup> </sup>                                                                                                    | 、会话页面,<br>■ ■ × ■ ■<br>±机<br>10.10.56.252                                                                                                    | 如下图所<br>一 聞 三<br>端口 协议<br>23 TELNET                                                                                                    | 示,选择<br>▼<br><sup>■</sup><br><sup>■</sup><br><sup>■</sup><br><sup>■</sup> | 释【连接<br>                 |
| 3)点击         | 【确定】后进入<br><sup>愛</sup> 会話<br><sup>●</sup> 新建 • <mark>曾</mark> ↓<br>所有会话<br>名称 ▲<br><sup>●</sup> 新建会话 (2)                           | 会话页面, ■ ■ × ■ ■ 主机 10.10.56.252                                                                                                    | 如下图所<br>聞<br>記<br>版<br>23<br>TENET                                                                                                    | 示,选择<br>,<br><sup>用户名</sup> 谜明<br>root                                    | 释【连排<br>●<br>◎ ⑦         |
| 3) 点击        | 【确定】后进入<br><sup> </sup>                                                                                                    | 、会话页面,                                                                                                    | 如下图所<br>二<br>端口<br>版议<br>23<br>TENET                                                                                                    | 示,选择<br>▼<br><sup>■</sup><br><sup>■</sup><br><sup>■</sup><br><sup>■</sup> | 释【连接<br>●<br>◎ ②         |
| 3)点击         | 【确定】后进入<br><sup> </sup>                                                                                                    | 会话页面, ■ ■ × ■ ■ 主机 10.10.56.252                                                                                                    | 如下图所<br>二<br>端<br>世                                                                                                    | 示,选择<br>▼<br><sup>■</sup><br><sup>■</sup><br><sup>■</sup><br><sup>■</sup> | 释【连接<br>●<br>◎ ②         |
| 3)点击         | 【确定】后进入<br><sup> </sup>                                                                                                    | 会话页面, ■ ■ × ■ ■ 主机 10.10.56.252                                                                                                    | 如下图所<br>聞<br>記                                                                                                    | 示,选择<br>▼<br>用户名 谜明<br>root                                               | 释【连接<br>♪<br>◎ ?         |
| 3)点击         | 【确定】后进入<br><sup> </sup>                                                                                                    | 、会话页面, ▲ ▲ ■ ▲ ■ ▲ ▲ ▲ ● ▲ ● ▲ ▲ ● ▲ ● ▲ ▲ ● ▲ ▲ ● ▲ ▲ ● ▲ ▲ ● ▲ ▲ ● ▲ ▲ ● ▲ ▲ ● ▲ ● ▲ | 如下图所<br>聞<br>聞<br>1<br>1<br>1<br>1<br>1<br>1<br>1<br>1<br>1<br>1<br>1<br>1                                                                                                    | 示,选择<br>▼<br>用户名 谜明<br>root                                               | 释【连排<br>♪<br>◎ ⑦         |
| 3)点击         | 【确定】后进入<br><sup> </sup>                                                                                                    | 、会话页面, ■ ■ × ■ ■ 主机 10.10.56.252                                                                                                    | 如下图所<br>二<br>端<br>世                                                                                                    | 示,选择<br>▼<br>用户名 说明<br>root                                               | 释【连接<br>●<br>◎ ⑦         |
| 3)点击         | 【确定】后进入<br><sup> </sup>                                                                                                    | 、会话页面, ■ ■ × ■ ■ 主机 10.10.56.252                                                                                                    | 如下图所<br>二<br>端<br>世                                                                                                    | 示,选择<br>▼<br>用户名 说明<br>root                                               | 释【连接<br>●<br>◎ ⑦         |
| 3)点击         | 【确定】后进入<br><sup> </sup>                                                                                                    | 、会话页面, ■ ■ × ■ ■ 主机 10.10.55.252                                                                                                    | 如下图所<br>二<br>端<br>山<br>版                                                                                                    | 示,选择<br>▼<br>用户名 说明<br>root                                               | 释【连接<br>                 |
| 3)点击         | 【确定】后进入<br><sup> </sup>                                                                                                    | 、会话页面, ■ ■ × ■ ■ 主机 10.10.55.252                                                                                                    | 如下图所<br>二<br>一<br>間<br>三<br>1<br>二<br>1<br>二<br>二<br>1<br>二<br>二<br>1<br>二<br>1<br>二<br>1<br>二<br>1<br>二<br>1<br>二<br>1<br>二<br>1<br>二<br>1<br>二<br>1<br>二<br>1<br>二<br>二<br>二<br>二<br>二<br>二<br>二<br>二<br>二<br>二<br>二<br>二<br>二 | 示,选择<br>用户名 说明<br>root                                                    | ▲ 【连报                    |
| 3)点击         | 【确定】后进入<br><sup> </sup>                                                                                                    | 、会话页面, ■ ■ × ■ ■ 主机 10.10.55.252                                                                                                    | 如下图所<br>二<br>端                                                                                                    | 示,选择<br>■ □ □ □ □ □ □ □ □ □ □ □ □ □ □ □ □ □ □ □                           | ¥                        |
| 3) 点击        | 【确定】后进入<br><sup>※</sup> 会話<br>※ 会話<br>※ 新建 ◆ 曾<br>※<br>新建会話 (2)<br>■ 启动时显示此对话榧(5)                                                   | 会话页面, ▲ 译 · · · · · · · · · · · · · · · · · ·                                                                                                    | 如下图所<br>二<br>端口<br>版<br>23<br>TENET                                                                                                    | 示,选择<br>■<br>用户名 说明<br>root                                               | ¥                        |

| Connecting  | to 10.10.56.252:23. |                       |  |
|-------------|---------------------|-----------------------|--|
| To escane t | Stablished.         | <pre>c+rl+Al++1</pre> |  |
| to escape u | tocat shert, pres   | 5 CULUTALLE           |  |
| (none) logi | i: root             |                       |  |
| Password:   |                     |                       |  |
| [HNC: ~]#   |                     |                       |  |

# 10.2 检查 EtherCAT 是否成功配置

进入系统后台,检查系统是否配置 EtherCAT 网卡 (1)进入系统后台命令行模式,输入"ifconfig-a"

| [HNC: ~]#<br>eth0 | ifconfig -a<br>Link encap:Ethernet HWaddr 00:E0:4C:68:11:E1<br>inet addr:10.10.57.10 Bcast:10.255.255 Mask:255.0.0.0<br>UP BROADCAST RUNNING MULTICAST MTU:1500 Metric:1<br>RX packets:234 errors:0 dropped:0 overruns:0 frame:0<br>TX packets:25 errors:0 dropped:0 overruns:0 carrier:0<br>collisions:0 txqueuelen:1000<br>RX bytes:23058 (22.5 KiB) TX bytes:1423 (1.3 KiB) |
|-------------------|----------------------------------------------------------------------------------------------------|
| ethl              | Link encap:Ethernet HWaddr 00:E0:4C:77:13:AA<br>BROADCAST MULTICAST MTU:1500 Metric:1<br>RX packets:0 errors:0 dropped:0 overruns:0 frame:0<br>TX packets:0 errors:0 dropped:0 overruns:0 carrier:0<br>collisions:0 txqueuelen:1000<br>RX bytes:0 (0.0 B) TX bytes:0 (0.0 B)<br>Interrupt:11 Base address:0xec00                                                               |
| lo                | Link encap:Local Loopback<br>LOOPBACK MTU:16436 Metric:1<br>RX packets:0 errors:0 dropped:0 overruns:0 frame:0<br>TX packets:0 errors:0 dropped:0 overruns:0 carrier:0<br>collisions:0 txqueuelen:0<br>RX bytes:0 (0.0 B) TX bytes:0 (0.0 B)                                                                                                    |
| tunl0             | Link encap:UNSPEC HWaddr 00-00-00-00-00-00-00-00-00-00-00-00-00-                                                                                                    |

注: 上图中 eh1 代表 EtherCAT 网卡

(2) 若系统已经配置了 EtherCAT 网卡,仍然无法和驱动进行正常的通信,则需要检查后台显示、EtherCAT 配置文件显示和 XML 文件三者显示设备信息是 否一致。

后台查看驱动设备信息方式如下:

进入系统后台命令行模式,输入"ethercat slaves -v"

| [HNC: ~]#ethercat slaves -v      |           |             |           |             |
|----------------------------------|-----------|-------------|-----------|-------------|
| === Master Θ, Slave Θ ===        |           |             |           |             |
| Device: Main                     |           |             |           |             |
| State: PREOP                     |           |             |           |             |
| Flag: E                          |           |             |           |             |
| Identity:                        |           |             | 00000     |             |
| Vendor Id: 0x00100000            | / 向       |             | 00000     |             |
| Product code: 0x000c0108         | 찯멾        | ₩3 · 0x000  | c0108     |             |
| Revision number: 0x00010001      |           |             |           |             |
| Serial number: 0x00000000        | 修订        | '号: 0x000   | 010001    |             |
| DL information:                  |           |             |           |             |
| FMMU bit operation: no           |           |             |           |             |
| Distributed clocks: yes, 64 bit  |           |             |           |             |
| DC system time transmission dela | ay: 0 ns  |             |           |             |
| Port Type Link Loop Signal       | NextSlave | RXT1me [ns] | Diff [ns] | NextDc [ns] |
| 0 MII up open yes                |           | 2304535586  | Θ         | Θ           |
| I MII down closed no             |           |             |           |             |
| 2 N/A down closed no             |           |             |           |             |
| 3 N/A down closed no             |           |             |           |             |
| Mailboxes:                       |           |             |           |             |
| Bootstrap RX: 0x0000/0, TX: 0x00 |           |             |           |             |
| Standard RX: 0X1000/128, TX: 0)  | (1400/128 |             |           |             |
| Supported protocols: COE         |           |             |           |             |
| General:                         |           |             |           |             |
| Image pares                      |           |             |           |             |
| Disdos pumbos, TCG20N            |           |             |           |             |
| Device pare: IS620N ECAT v2 E 8  |           |             |           |             |
| Device name: 15620N_ECAT_V2.5.8  |           |             |           |             |

用 EtherCAT 配置工具读取的设备信息为

|                                                                                                    | EtherCAT配置工具                                                                                                    |                |                                         | - 🗆 X |  |  |
|----------------------------------------------------------------------------------------------------|----------------------------------------------------------------------------------------------------|----------------|-----------------------------------------|-------|--|--|
|                                                                                                    | 文件 FTP传输 帮助                                                                                                    |                |                                         |       |  |  |
| 16                                                                                                    | 2 (h)                                                                                                    | 凌音信息           |                                         | •     |  |  |
| ŝ                                                                                                    | <ul> <li>・没备</li> <li>・ EtherCAT_Slave0</li> <li>- 设备信息</li> <li>- PDO配置</li> <li>- SDO配置</li> <li>- DC配置</li> <li>- の知識流配置</li> <li>- EtherCAT_Slave1</li> </ul>                                                                                                    | 设备名称:<br>设备类型: | IS620N_ECAT_v2.<br>ServoDrive<br>DRIVER | 5.8   |  |  |
|                                                                                                    | ·设备信息                                                                                                    | ****           | 00000100                                |       |  |  |
|                                                                                                    | - PDO配置                                                                                                    | 产品号:           | 000C0108                                |       |  |  |
|                                                                                                    | - SDO配置<br>- DC配置                                                                                                    | 厂家号:           | 00100000                                |       |  |  |
|                                                                                                    | 负载电流配置                                                                                                    | 版 本:           | 00010001                                |       |  |  |
|                                                                                                    |                                                                                                    |                |                                         |       |  |  |
|                                                                                                    |                                                                                                    |                |                                         |       |  |  |
| 查看 XⅣ                                                                                                    | 看 XML 配置文件提供的信息                                                                                                    |                |                                         |       |  |  |
|                                                                                                    | ⑦ 1992ON-Ecat_v2.5.8_test-1708031401.xml - 记事本<br>からの 細胞の 細胞の 細胞の 細胞の 細胞の 細胞の 細胞の                                                                                                    |                |                                         |       |  |  |
| K                                                                                                    | scent means many, filly enough and a second second se                                                                                                    |                |                                         |       |  |  |
|                                                                                                    | Clocker)                                                                                                    |                |                                         |       |  |  |
| (Name Lc:d="2052"2400000000000000000000000000000000                                                                         |                                                                                                    |                |                                         |       |  |  |
| <imainbuta16x14-424de02000000000000000000000000000000000< td=""></imainbuta16x14-424de02000000000000000000000000000000000<> |                                                                                                    |                |                                         |       |  |  |
|                                                                                                    |                                                                                                    |                |                                         |       |  |  |
|                                                                                                    | <pre>(Typ RevisionNo="#x00010001" ProductCode="#x00000108")15620NK/Type&gt;</pre>                                                                                                    |                |                                         |       |  |  |
|                                                                                                    | <pre>(Nam="Lot" = "Lot" = "Lot</pre> |                |                                         |       |  |  |
| <pre>(Sistellachine)<br/>(Timeout)</pre>                                                                                    |                                                                                                    |                |                                         |       |  |  |
|                                                                                                    | <pre></pre>                                                                                                    |                |                                         |       |  |  |

(3) 若三者信息一致, 设备仍然无法正常读取, 进入系统后台命令行模式, 输入 "ethercatpdos"

| [HNC: ~]#ethercat pdos  | ofswitcize 120 ControlDesister Ov26 Foshie 1   |
|-------------------------|------------------------------------------------|
| SMO: PhysAddr 0x1000, D | eraultSize iz8, ControlRegister 0x20, Enable i |
| SM1: PhysAddr 0x1400, D | efaultSize 128, ControlRegister 0x22, Enable 1 |
| SM2: PhysAddr 0x1800, D | efaultSize 0, ControlRegister 0x64, Enable 1   |
| RxPD0 0x1701 ""         |                                                |
| PD0 entry 0x6040:00     | 16 bit, ""                                     |
| PDO entry 0x607a:00     | 32 bit, ""                                     |
| PDO entry 0x60b8:00     | 16 bit, ""                                     |
| PDO entry 0x60fe:01     | 32 bit, ""                                     |
| SM3: PhysAddr Ox1c00, D | faultSize 0, ControlRegister 0x20, Enable 1    |
| TxPD0_0x1b0: ""         | · · · · · · · · · · · · · · · · · · ·          |
| PDO entry 0x603f:00     | 16 bit, ""                                     |
| PD0 entry 0x6041:00     | 16 bit, ""                                     |
| PD0 entry 0x6064:00     | 32 bit, ""                                     |
| PD0 entry 0x6077:00     | 16 bit, ""                                     |
| PDO entry 0x60f4:00     | 32 bit, ""                                     |
| PDO entry 0x60b9:00     | 16 bit, ""                                     |
| PDO entry 0x60ba:00     | 32 bit, ""                                     |
| PDO entry 0x60bc:00     | 32 bit, ""                                     |
| PDO entry 0x60fd:00     | 32 bit, ""                                     |

EtherCAT 配置工具读取的信息为

|                 | * / FHOLE |                            |       |          |  |  |  |
|-----------------|-----------|----------------------------|-------|----------|--|--|--|
| ○ 设备            | +添加 × 删除  | + 添加 × 照除                  |       |          |  |  |  |
| EtherCAT_Slave0 | 朱引:子朱引    | 名称                         | 供型    | 4A       |  |  |  |
| - DOBRIG C      | 1600 : 00 | Receive PDO Mapping 1      |       |          |  |  |  |
| CD/ORDER        | 1600 : 01 | Control word               | UINT  | 60400010 |  |  |  |
| DC B2B          | 1600 : 02 | Target position            | DINT  | 607A0020 |  |  |  |
| 作動の治療業          | 1600 : 03 | Modes of operation         | SINT  | 60600008 |  |  |  |
| - SCHORDING COM | 1600 : 04 | Target velocity            | DINT  | 60FF0020 |  |  |  |
|                 | 1600 : 05 | Intpolation position       | DINT  | 60C10120 |  |  |  |
|                 | 1600 : 06 | Touch probe function       | UINT  | 60B80010 |  |  |  |
|                 | 1600 : 07 | Profile Velocity           | UDINT | 60810020 |  |  |  |
|                 | 1A00 : 00 | Transmit PDO Mapping 1     |       |          |  |  |  |
|                 | 1A00 : 01 | Status word                | UINT  | 60410010 |  |  |  |
|                 | 1A00 : 02 | Position actual value      | DINT  | 60640020 |  |  |  |
|                 | 1A00:03   | Velocity actual value      | DINT  | 606C0020 |  |  |  |
|                 | 1A00 : 04 | Modes of operation display | SINT  | 60610008 |  |  |  |
|                 | 1A00:05   | Torque actual value        | INT   | 60770010 |  |  |  |
|                 | 1A00 : 06 | current actual value       | UINT  | 20010810 |  |  |  |
|                 | 1A00 : 07 | Error code                 | UINT  | 603F0010 |  |  |  |
|                 | 1A00 : 08 | Touch probe status         | UINT  | 60890010 |  |  |  |
|                 | 1A00 : 09 | Touch probe pos1 pos value | DINT  | 60BA0020 |  |  |  |
|                 |           |                            |       |          |  |  |  |
|                 |           |                            |       |          |  |  |  |
|                 |           |                            |       |          |  |  |  |

(4) 若步骤(3) 中的两者信息一致,设备仍然无法正常读取,在系统后台 命令行模式下,输入指令 "ethercat domain"

| [HNC: ~]#ethercat domain         |      |                        |
|----------------------------------|------|------------------------|
| Domain0: LogBaseAddr 0x00000000, | Size | 24, WorkingCounter 3/3 |

正常情况下 workingcounter 显示应该为 3/3, 若显示为 0/3 ,则说明 Ethercat 没有正常工作。

### 10.3 状态机的读取方法

为了检验 EtherCAT 是否配置成功,可以在后台使用命令读取状态字和控制 字,命令格式如下(注意: number 需要根据要读取的从站的位置来填写对应的数 字,比如要读取第一个从站的 number 就填 0,第二个的 number 就填 1,以此类 推)

读取控制字: ethercat upload -t uint16 -p number 0x6040 0x0 读取状态字: ethercat upload -t uint16 -p number 0x6041 0x0

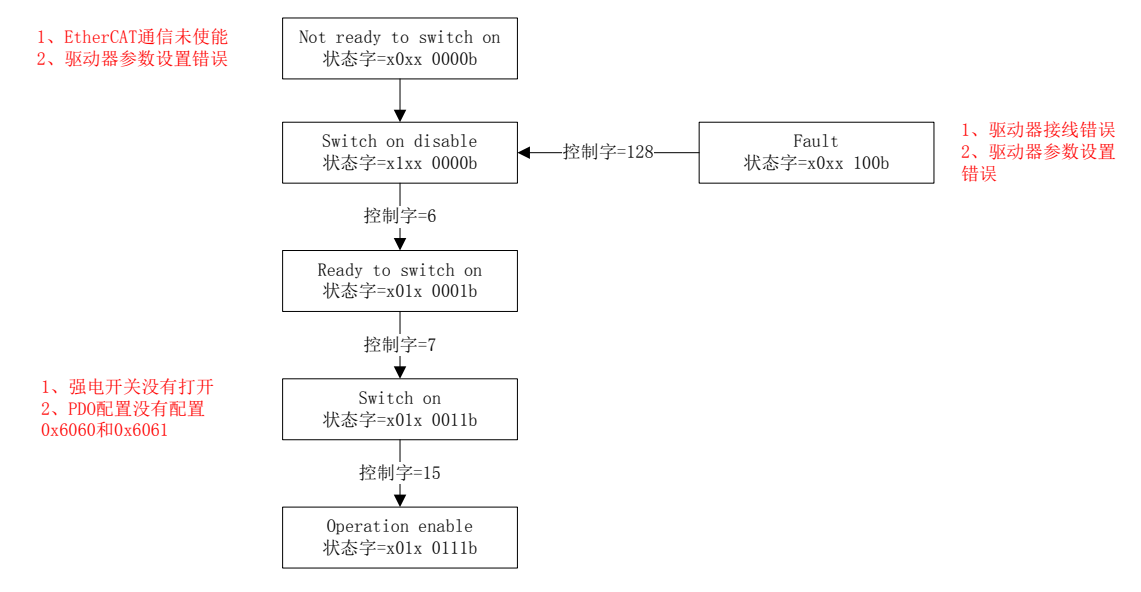

## 10.4 系统无法进入

如果系统启动后出现如下黑底白字的界面

GNU GRUB version 0.97 (640K lower / 3072K upper memory)

[ Minimal BASH-like line editing is supported. For the first word, TAB lists possible command completions. Anywhere else TAB lists the possible completions of a device/filename.]

grub> setup (hd0) 🛛 🛹 🦛

在光标指示处输入 setup (hd0) 回车 reboot 回车